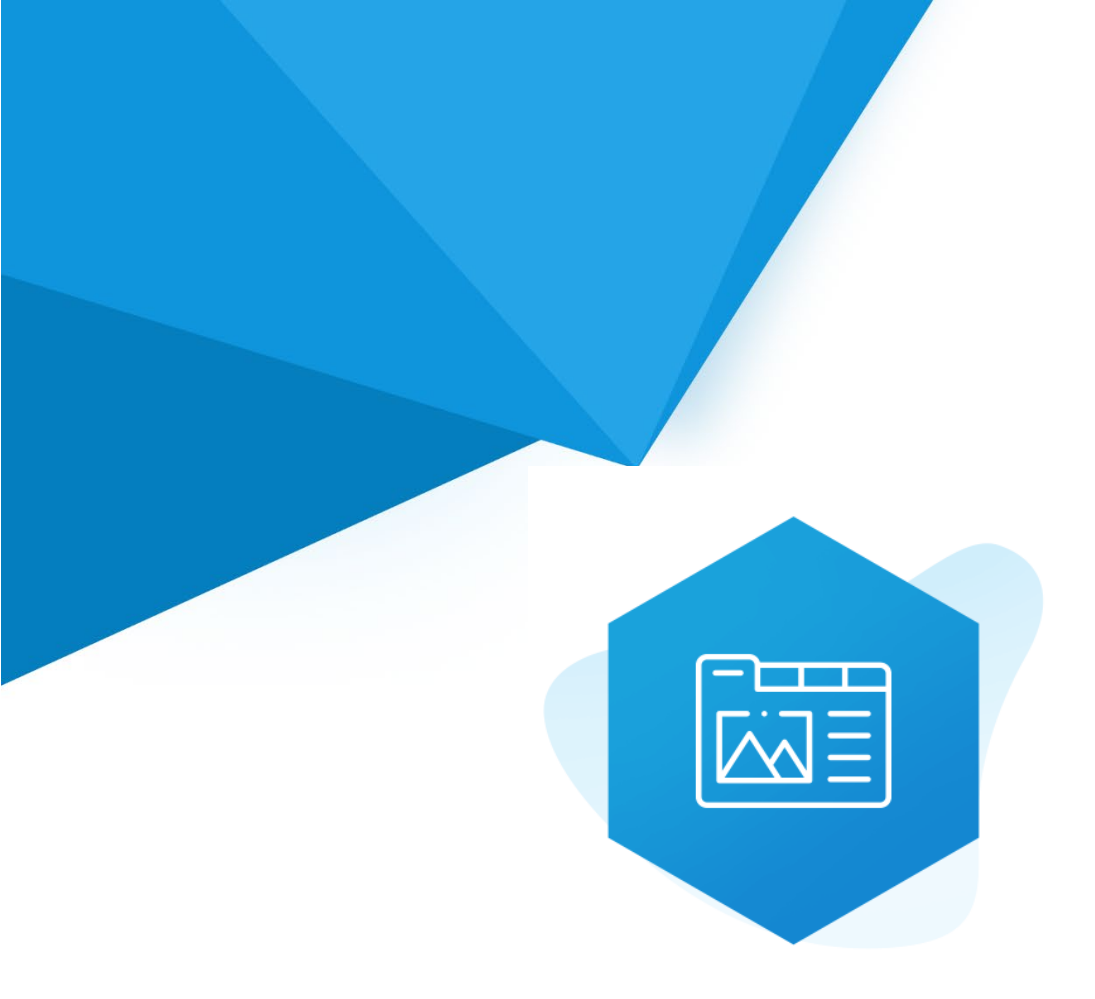

## Aplikacja Shoper App Store

## Dodatkowe Zakładki RWD & STOREFRONT

Instrukcja obsługi

(wersja instrukcji 2.2474)

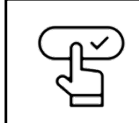

Szybki start

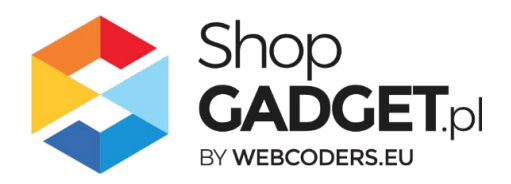

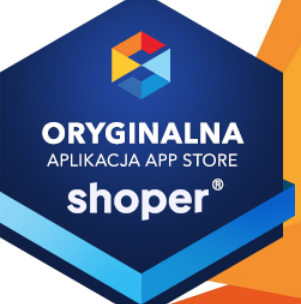

### Spis treści

| 1.  | Instalacja                                                                | 4  |
|-----|---------------------------------------------------------------------------|----|
| 2.  | Opis działania                                                            | 5  |
| 3.  | Szybki start                                                              | 7  |
| 0   | Szablon RWD                                                               | 8  |
| 0   | Szablon STOREFRONT                                                        | 10 |
| 4.  | Zarządzanie zakładkami – Szablon RWD                                      | 12 |
| I   | Dodawanie globalnej zakładki do wszystkich produktów                      | 12 |
| I   | Dodawanie współdzielonej zakładki i przypisywanie jej do wielu produktów  | 14 |
| I   | Dodawanie indywidualnej zakładki do produktu                              | 18 |
| 5.  | Zarządzanie zakładkami – Szablon STOREFRONT                               | 21 |
| I   | Dodawanie globalnej zakładki do wszystkich produktów                      | 21 |
| I   | Dodawanie współdzielonej zakładki i przypisywanie jej do wielu produktów… | 24 |
| I   | Dodawanie zakładki do produktów w kategorii                               | 29 |
| I   | Dodawanie indywidualnej zakładki do produktu                              | 33 |
| 6.  | Dodatkowe narzędzia                                                       | 37 |
| 7.  | Włączane i wyłączanie aplikacji – Szablon RWD                             | 38 |
| 8.  | Włączane i wyłączanie aplikacji – Szablon STOREFRONT                      | 38 |
| 9.  | Odinstalowanie i przeinstalowanie aplikacji                               | 39 |
| 10. | . Pomoc Techniczna                                                        | 40 |
| Za  | łącznik A – wgrywanie własnego obrazka do sklepu przy użyciu edytora      |    |
| W   | YSIWYG Shoper                                                             | 41 |
| Za  | łącznik B – wyłączanie systemowych zakładek                               | 46 |

### Ustaw automatyczną subskrypcję aplikacji

Jeśli aplikacja spełnia Twoje oczekiwania zachęcamy do korzystania z płatności cyklicznych za subskrypcję aplikacji. Dzięki temu rozwiązaniu zapewnisz sobie nieprzerwane działanie naszej aplikacji w Twoim sklepie. Opłaty są pobierane automatycznie z podpiętej karty płatniczej.

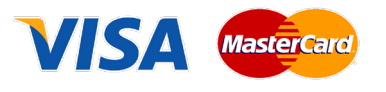

Płatności możesz skonfigurować w panelu administracyjnym własnego sklepu w *Moje usługi* w menu rozwijanym w prawym górnym rogu.

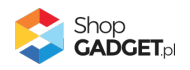

### Zaproponuj funkcję w aplikacji

Potrzebujesz nową funkcję lub ulepszenie? Daj nam znać w zakładce *Pomoc / Zgłoszenia* w aplikacji. Chętnie poznamy Twoje propozycje. Zrealizujemy je, gdy będzie taka możliwość.

### Zobacz stronę domową oraz inne nasze aplikacje

Już ponad pięć tysięcy właścicieli sklepów Shoper przekonało się o skuteczności naszych rozwiązań. Jesteśmy od 2009 roku największym Autoryzowanym Partnerem Shoper oraz producentem aplikacji.

Zobacz stronę domową aplikacji: Dodatkowe Zakładki.

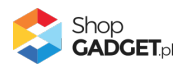

### 1. Instalacja

Zaloguj się do panelu administracyjnego Twojego sklepu (rysunek 1).

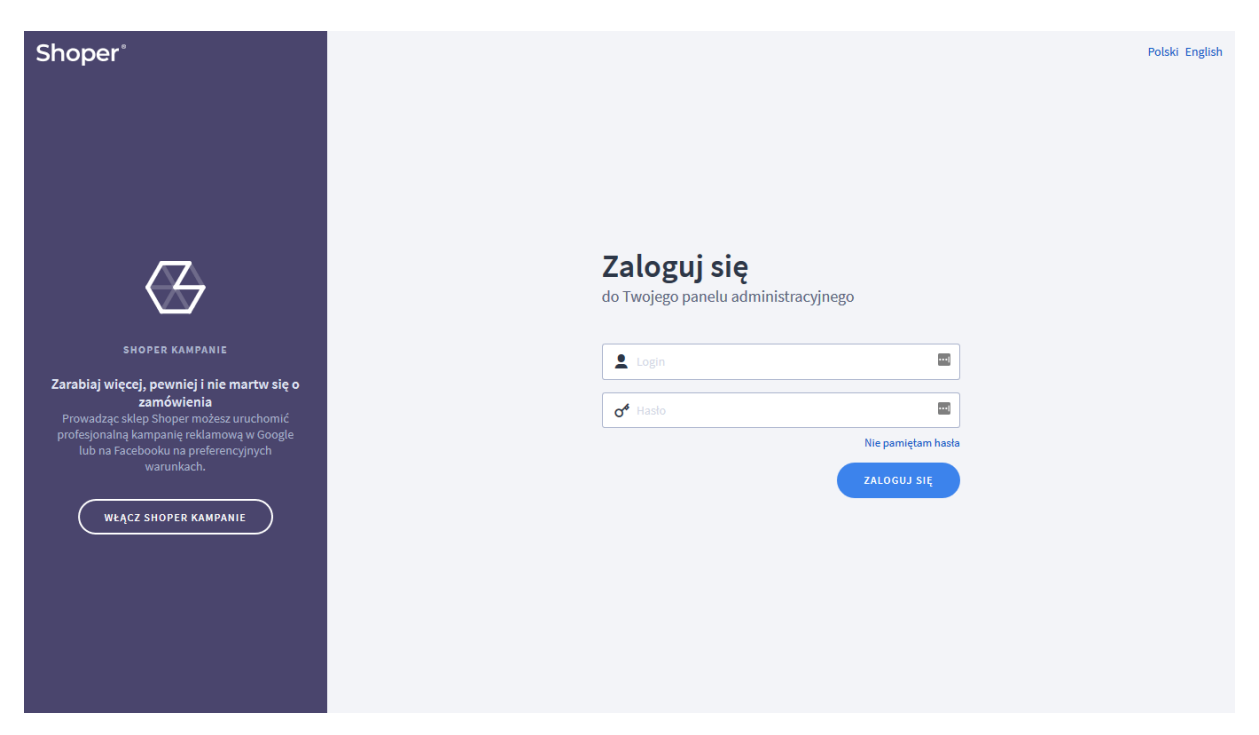

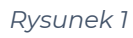

Kliknij w menu Dodatki i integracje > Aplikacje.

Kliknij przycisk Wybierz filtr i wpisz "shopgadget".

Znajdź na liście aplikację Dodatkowe Zakładki (rysunek 2).

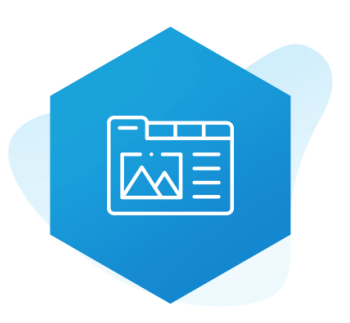

Rysunek 2

Kliknij przycisk Zainstaluj.

Postępuj wg instrukcji wyświetlanych na ekranie w celu instalacji aplikacji.

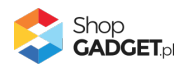

### 2. Opis działania

Aplikacja Dodatkowe Zakładki pozwala dodać dowolne, dodatkowe treści na stronie szczegółów produktu w sklepie. Treść te mogą być prezentowana w formie widocznych w całości sekcji informacyjnych i/lub przełączanych zakładek. W zależności od potrzeb do wyboru są trzy rodzaje zakładek:

- Zakładki globalne jeśli potrzebujesz dodać treść dla wszystkich produktów
- Zakładki kategorii (tylko Storefront) jeśli potrzebujesz dodać treść dla wszystkich produktów znajdujących się w konkretnej kategorii
- Zakładki współdzielone jeśli potrzebujesz dodać treść do wielu
   wybranych produktów
- Zakładki indywidualne jeśli potrzebujesz dodać treść do jednego produktu.

Dodatkowo aplikacja przejmuje kontrolę nad **zakładkami systemowymi** sklepu wyświetlanymi na karcie produktu (opis, komentarze, koszty dostawy, itd.).

Każdą z w/w zakładek można włączyć i wyłączyć lub zmienić formę jej wyświetlania.

Aplikacja działa w technologii RWD i STOREFRONT. Nie ma konieczności zmiany aplikacji w przypadku przejścia pomiędzy technologiami.

Aplikacja po instalacji jest wyłączona (nie działa) i należy ją włączyć w ustawieniach (zobacz rozdział <u>3. Szybki start</u>).

#### Ograniczenia, wymagania i limity

- Można utworzyć w sumie maksymalnie 30 zakładek wspólnych, tj. współdzielonych i globalnych razem.
- Można utworzyć maksymalnie 10 zakładek dla każdej kategorii w sklepie.
- Można utworzyć maksymalnie 3 zakładki indywidualne dla każdego produktu w sklepie.

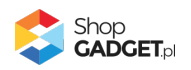

- Aplikacja pozwala przypisać do produktu maksymalnie 3 zakładki indywidualne, 3 zakładki współdzielone i dowolną ilość globalnych (w ramach limitu wspólnych zakładek).
- Aplikacja do działania wymaga aktywnego stylu w technologii RWD lub STOREFRONT.

Jeśli korzystasz z indywidualnego stylu (szablonu) graficznego może być konieczne dostosowanie stylu do działania z aplikacją - w tym celu skontaktuj się z autorem stylu.

Nie ma możliwości dostosowania aplikacji pod indywidualny styl (szablon).

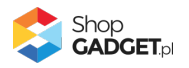

### 3. Szybki start

Aplikacja po pierwszej instalacji jest wyłączona i nie działa.

Potrzebujesz maksymalnie 10 minut aby uruchomić aplikację w swoim sklepie.

#### Ustaw parametry i włącz aplikację

Przejdź do Dodatki i integracje > Moje aplikacje > Dodatkowe Zakładki > Start.

| shoper 🕒 587 🕱 4                                                                                                    | ∰ <sup>1</sup> ⊠ <sup>39</sup> |                                                                                                    | Szukaj w zamówieniach, produktach, menu i pozostałych elementach                                                                                                    | h 🖸                  |                  |
|----------------------------------------------------------------------------------------------------|--------------------------------|----------------------------------------------------------------------------------------------------|----------------------------------------------------------------------------------------------------|----------------------|------------------|
| shopgadgetdemo.pl ←Ξ                                                                                                    | Dodatkowe Zakładki             |                                                                                                    |                                                                                                    | 🛃 INSTRUKCJA OBSŁUGI | Ø РОМОС ∨        |
| Zwiększaj sprzedaż     Raporty i statystyki     Wygląd i treści     Dodatki i integracje                                                                                                    |                                | Wybierz technologię aby poprav<br>Ta aplikacja działa ze stylami (skórkami / szablonami) grafic<br>Większość wprowadzanych do niej treści jest współna dla obu rodziów<br>tylko dla jednego typu frontu. Wybierz wygląc<br>W każdej chwili możesz w<br>Wystarczy że kilisniesz tłonkę donuk grzydująca                                                                                                    | vnie skonfigurować aplikację<br>znymi w technologii klasycznej RWD oraz w Storefront.<br>wyglądu sklącu. Istnieją natomiast funkcjonalności dedykowane<br>śsklępu nak którym aktualnie pracujesz.<br>rócić do tego ekranu.<br>się pod nazwą aplikacji w lewym górnym rogu. |                      |                  |
| APP Tools<br>Aplikacje<br>• Moje aplikacje<br>Sprzedaż wietokanałowa<br>Allegro<br>Integracje z partnerami<br>Integracje własne<br>Inne integracje<br>Wechbooki<br>Powiązane ↓<br>Wstawienia |                                | KLASYCZNY RWD   Klasyczny wygląd sklepu w technologij RWD     Image: Constant of the state of the state o | STOREFRONT<br>Wysia skapeuw technologii StoreFront (od 2024.r.)<br>Storefront verte and and and and and and and and and and                                                                                                    |                      |                  |
| ی <mark>الا</mark> الا                                                                                                    |                                |                                                                                                    |                                                                                                    | SI<br>G              | hop<br>iADCET.pl |

Rysunek 3

Kafel z używaną obecnie technologią szablonu w twoim sklepie jest wyróżniony (z napisem "Obecnie używany").

#### W wyróżnionym kaflu kliknij przycisk Przejdź do ustawień.

Posługuj się aplikacją i instrukcją zgodnie z aktywną technologią:

- <u>Szablon RWD</u>
- <u>Szablon STOREFRONT</u>.

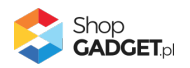

#### Szablon RWD

**UWAGA!** Przed włączeniem aplikacji należy WYŁĄCZYĆ widok z zakładkami w aktywnym stylu graficznym, aby kontrolę nad zakładkami mogła przejąć aplikacja – zobacz Załącznik B – wyłączanie systemowych zakładek.

Gdy wybrałeś technologię RWD zostanie wyświetlony Pulpit z kaflem Zaczynamy.

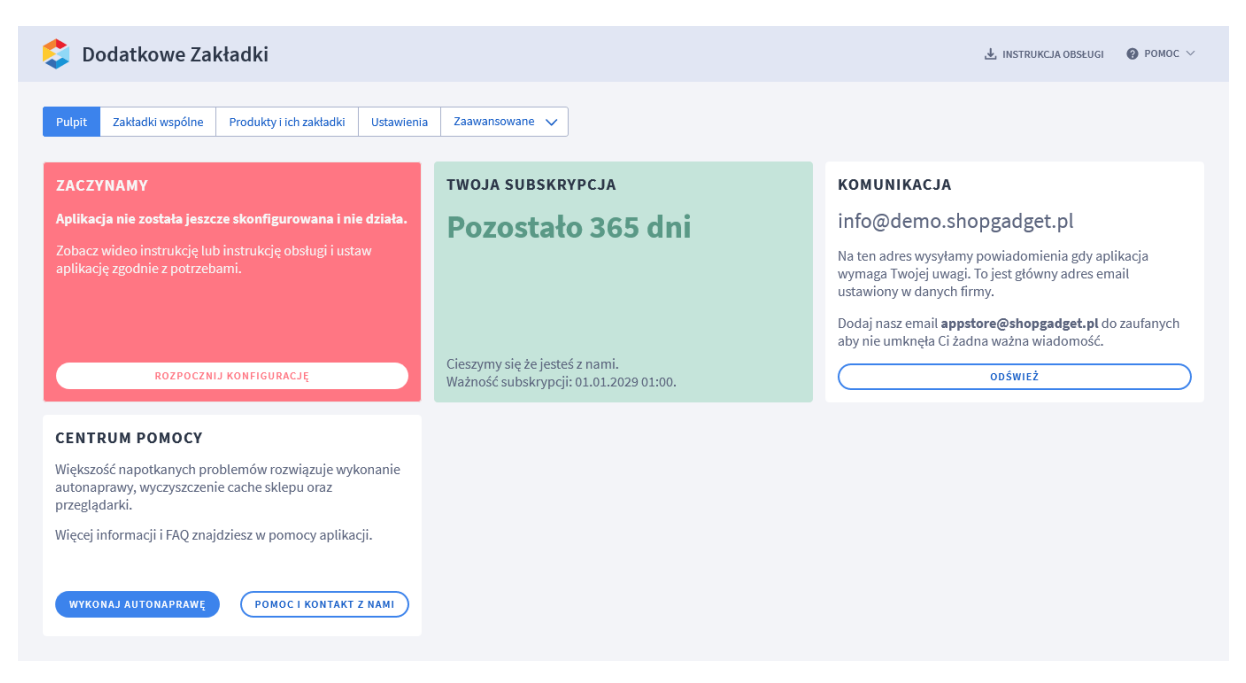

Rysunek 4

Kliknij przycisk Rozpocznij konfigurację.

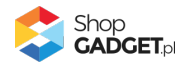

| 😂 Dodatkowe Zakładki                                                                                                    | 🛓 INSTRUKCJA OBSŁUGI |  |
|----------------------------------------------------------------------------------------------------|----------------------|--|
| Pulpit Zakładki produktów Zakładki wspólne Ustawienia Zaawansowane 🗸                                                                |                      |  |
| Ustawienia podstawowe                                                                                                    |                      |  |
| Trze więczenieni oprikacji należy w czczne widow z zasiadkalni w aktywnym styłu granicznym. więcze mioninacji w insu ukcji obstugu. |                      |  |
| Kolejność wyświetlania ⑦<br>najpierw zakładki ~                                                                                     |                      |  |
| ZAPISZ                                                                                                    |                      |  |
|                                                                                                    |                      |  |

Rysunek 5

Ustaw opcje:

**Włącz aplikację** – pozwala włączyć i wyłączyć aplikację w każdej chwili bez jej odinstalowania (zobacz Włączane i wyłączanie aplikacji). Przełącz na *włączona*.

**Kolejność wyświetlania** – zakładki mogą być wyświetlane w formie przełączanych zakładek lub widocznych od razu sekcji informacyjnych. Ta opcja pozwala wybrać, które z nich będą wyświetlane pierwsze od góry. Wybierz *najpierw zakładki*.

Kliknij Zapisz.

Aplikacja jest gotowa do działania. Można utworzyć pierwsze zakładki, w tym celu zapoznaj się z rozdziałem <u>Zarządzanie zakładkami – Szablon RWD</u>.

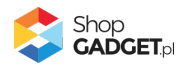

#### Szablon STOREFRONT

Gdy wybrałeś technologię Storefront zostanie wyświetlony Pulpit z kaflem *Włączanie aplikacji.* 

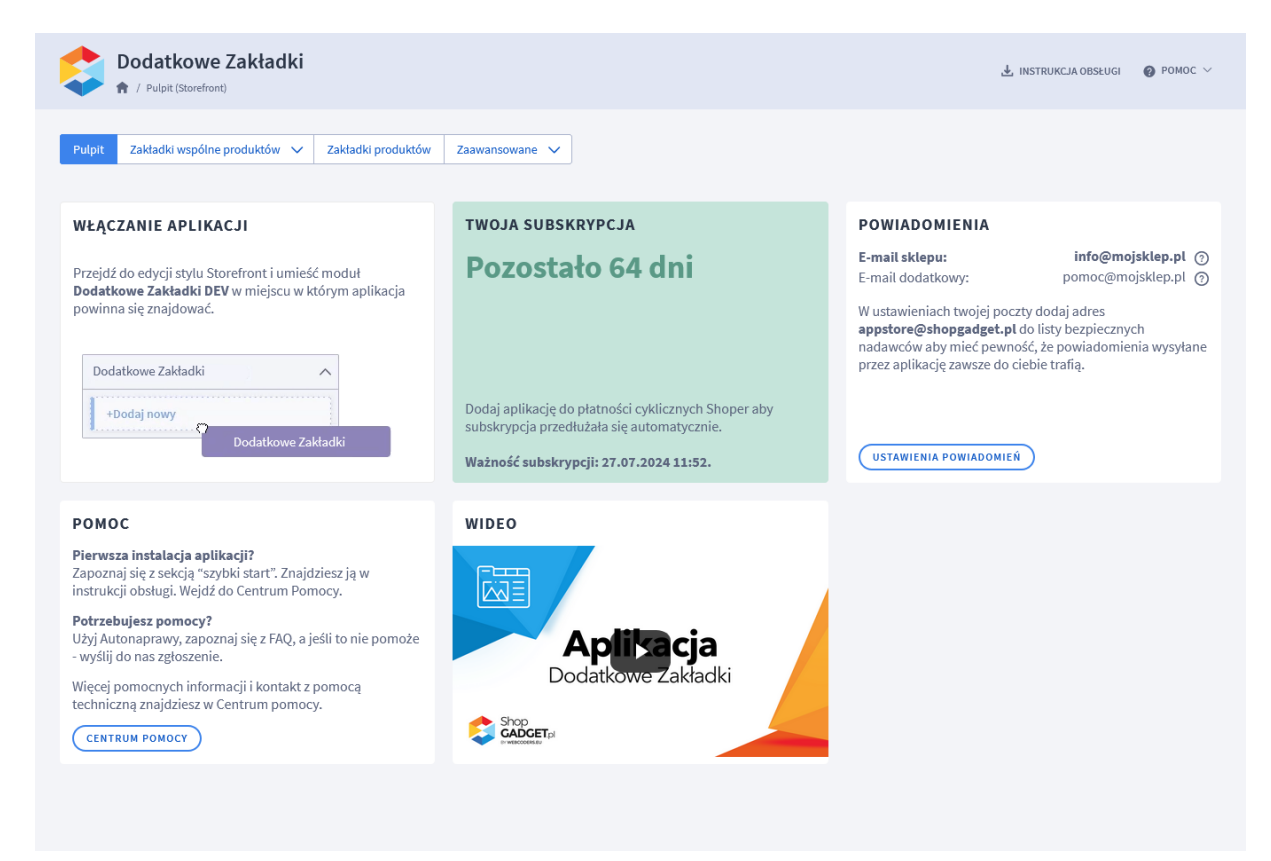

Rysunek 6

Przejdź w panelu sklepu (w nowym oknie przeglądarki) do Wygląd i treści > Wygląd sklepu > Obecny szablon graficzny.

Kliknij przycisk Edytuj układ i styl szablonu.

W Edytor Układu strony w opcji Edytowana strona wybierz Strony produktu > Produkt.

W Edytor Układu strony kliknij Dodaj Moduł.

Z listy moduły – produkt wybierz moduł *Dodatkowe Zakładki* i przeciągnij w wybrane miejsce na układ sklepu.

Tą samą czynność powtórz dla modułu Dodatkowe Zakładki – sekcje informacyjne.

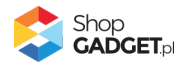

| sho    | per                                 |        |            | 1  | Edytowany szablon<br>STOREFRONT<br>• Aktywny ⑦ |             |      |          |            | Ţ        |                                 |           |   | ⊙ POD | GLĄD      |
|--------|-------------------------------------|--------|------------|----|------------------------------------------------|-------------|------|----------|------------|----------|---------------------------------|-----------|---|-------|-----------|
| ÷      | Producent (1)                       | ~      | 300<br>I I | 40 | 00 500                                         | 600         | - 10 | 700<br>I |            | 800<br>1 | 900                             | 1000<br>I |   | 1100  | 1200<br>1 |
| ⊒      | Opinie o produkcie (1)              | $\sim$ | -          |    |                                                | 1           |      |          |            |          | *Kolor ubran                    |           |   |       |           |
| ≡      | Nazwa produktu (tytuł strony) (1)   | $\sim$ | 100        |    |                                                |             |      |          |            |          |                                 |           |   |       |           |
| ø      | Warianty (1)                        | $\sim$ |            |    |                                                |             |      |          |            |          | *Rozmiar<br>Wybierz ~           |           |   |       |           |
| 68     | Dodaj do koszyka/ulubionych (1)     | $\sim$ |            |    |                                                |             |      |          |            | ļ        |                                 |           |   |       |           |
| ¢      | Ceny (1)                            | $\sim$ | ~          |    |                                                |             |      |          |            |          | llość                           |           |   |       | .ia       |
|        | Czas wysyłki (1)                    | $\sim$ |            |    |                                                |             |      |          |            | 3        | - 1 szt.                        | +         |   |       |           |
|        | Pliki do pobrania (1)               | $\sim$ |            |    |                                                |             |      |          |            |          | Dostępność:<br>dostępny na zamó | wienie    |   |       |           |
|        | Ilość i dostępność (1)              | $\sim$ |            |    |                                                |             |      |          |            |          |                                 |           |   |       | Ja 🛛      |
|        | Ocena produktu (1)                  | $\sim$ |            |    |                                                |             |      |          |            |          | Dodaj do kosz                   | cyka 🛇    | > |       |           |
|        | [DEV] Inni kupili również (1)       | $\sim$ |            |    |                                                |             |      |          |            |          | Czas wysyłki: <b>5 dni</b>      |           |   |       | /d        |
|        | Baner Klarna (0)                    | ~      |            |    |                                                |             |      |          |            |          | 5                               |           |   |       | 20        |
|        | [DEV] Metki produktu(1)             | $\sim$ |            |    |                                                |             |      |          |            |          |                                 |           |   |       |           |
|        | [DEV] Dodatkowe zakładki (1)        | ^      |            |    |                                                |             |      |          |            |          |                                 |           |   |       |           |
|        | +Dodaj nowy                         |        |            |    | [DD/] Dodoti                                   |             |      |          |            |          |                                 |           |   |       |           |
|        | Dodatkowe zakładki                  |        |            |    |                                                | Kowez Opusc | l    | Upuść m  | ioduł tuta | ij       |                                 |           |   |       |           |
|        | [DEV] Dodatkowe zakładki v2 (wiecej | ~      | 1          |    |                                                |             |      |          |            |          |                                 |           |   |       | 1         |
| < Prze | ejdź do panelu administracyjnego 📃  | PL 🗸   | i          |    |                                                |             |      |          |            |          |                                 |           |   |       | -         |

Rysunek 7

Kliknij przycisk Zapisz i opublikuj zmiany w układzie.

Aplikacja jest gotowa do działania. Można utworzyć pierwsze zakładki, w tym celu zapoznaj się z rozdziałem <u>Zarządzanie zakładkami – Szablon STOREFRONT</u>.

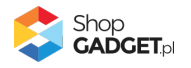

### 4. Zarządzanie zakładkami – Szablon RWD

Aby zobaczyć listę wszystkich wspólnych (globalnych i współdzielonych) zakładek i zarządzać nimi:

| 👶 Dodatkowe Zakładki                                                                                                    |                | <u>.</u>            | INSTRUKCJA OB  | sługi 🕜       | pomoc $\sim$ |
|----------------------------------------------------------------------------------------------------|----------------|---------------------|----------------|---------------|--------------|
| Pulpit     Zakładki produktów     Zakładki wspólne     Ustawienia     Zaawansowane       DODAJ WSPÓŁDZIELONĄ     DODAJ GLOBALNĄ |                | ilość zakła         | idek globalnyc | h i współdzie | elonych 4/30 |
| Nazwa                                                                                                    | Typ zakładki 🕜 | Forma wyświetlania  | Priorytet      | Aktywna       | Akcje        |
| Opis                                                                                                    | Systemowa      | zakładka            | 99             | $\checkmark$  | ¢            |
| Komentarze                                                                                                    | Systemowa      | zakładka            | 6              | ~             | ¢            |
| Atrybuty                                                                                                    | Systemowa      | zakładka            | 5              | ~             | ¢            |
| Galerie                                                                                                    | Systemowa      | zakładka            | 4              | $\checkmark$  | ¢            |
| Produkty powiązane                                                                                                    | Systemowa      | zakładka            | 3              | ~             | ¢            |
| Koszty dostawy                                                                                                    | Systemowa      | zakładka            | 2              | ~             | ¢            |
| Tabela rozmiarów                                                                                                    | Współdzielona  | zakładka            | 1              | ~             | ¢            |
| Zwroty                                                                                                    | Globalna       | zakładka            | 1              | ~             | ¢            |
| Pranie i pielęgnacja                                                                                                    | Współdzielona  | zakładka            | 1              | ~             | ¢            |
| Zestaw                                                                                                    | Systemowa      | sekcja informacyjna | 1              | $\checkmark$  | ¢            |

Przejdź w aplikacji do Zakładki wspólne produktów >

Rysunek 8

#### Dodawanie globalnej zakładki do wszystkich produktów

Globalna zakładka zostanie wyświetlona we wszystkich produktach w sklepie. Aby dodać globalną zakładkę kliknij przycisk *Dodaj globalną* (rysunek 5).

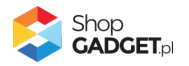

| Dodatkowe Zakładki                                                          |                                   | 🛃 INSTRUKCJA OBSŁUGI 🛛 🔞 POMOC 🗸 |  |  |  |  |  |
|-----------------------------------------------------------------------------|-----------------------------------|----------------------------------|--|--|--|--|--|
| <sup>wwót</sup><br>łaj zakładkę globalną                                    |                                   |                                  |  |  |  |  |  |
|                                                                             |                                   |                                  |  |  |  |  |  |
| Informacje podstawowe                                                       |                                   |                                  |  |  |  |  |  |
|                                                                             | * Nazwa 🕜                         |                                  |  |  |  |  |  |
|                                                                             | Dostawa i zwroty                  |                                  |  |  |  |  |  |
|                                                                             | * Nazwa wewnętrzna ⑦              |                                  |  |  |  |  |  |
|                                                                             | Dostawa i zwroty                  |                                  |  |  |  |  |  |
|                                                                             | Aktywność                         |                                  |  |  |  |  |  |
|                                                                             | Sposób wyświetlania 💿             |                                  |  |  |  |  |  |
|                                                                             | 🔵 zakładka 🦳 sekcja informacyjna  |                                  |  |  |  |  |  |
|                                                                             | * Priorytet 🕜                     |                                  |  |  |  |  |  |
|                                                                             | 1                                 |                                  |  |  |  |  |  |
|                                                                             | Tựn trości 🕐                      |                                  |  |  |  |  |  |
|                                                                             |                                   |                                  |  |  |  |  |  |
|                                                                             |                                   |                                  |  |  |  |  |  |
|                                                                             |                                   |                                  |  |  |  |  |  |
| Treść HTML                                                                  |                                   |                                  |  |  |  |  |  |
| Educia Midalu Contat Tabala                                                 |                                   |                                  |  |  |  |  |  |
| Edycja Wstaw Widok Format Tabela                                            |                                   |                                  |  |  |  |  |  |
| A verdana • Hipt • B I =                                                    |                                   |                                  |  |  |  |  |  |
| Wspólna informacja o dostawie i zwrotach dla wszystkich produktów w sklepie |                                   |                                  |  |  |  |  |  |
| P                                                                           |                                   | POWERED BY TINYMCE               |  |  |  |  |  |
|                                                                             |                                   |                                  |  |  |  |  |  |
|                                                                             |                                   |                                  |  |  |  |  |  |
|                                                                             | ZAPISZ I WRÓĆ DO LISTY UUD ZAPISZ |                                  |  |  |  |  |  |
|                                                                             |                                   |                                  |  |  |  |  |  |

Rysunek 9

Nazwa – wpisz tekst, który będzie widoczny na nagłówku zakładki.

Wpisz "Dostawa i zwroty" lub dowolny inny tekst.

Nazwa wewnętrzna – nazwa, która będzie widoczna tylko w panelu

administracyjnym sklepu.

Pozostaw domyślnie uzupełnione

Aktywność – włącza i wyłącza zakładkę w sklepie.

Ustaw włączone.

**Sposób wyświetlania** – pozwala wybrać formę wyświetlania treści: przełączana zakładka lub widoczna od razu w całości sekcja informacyjna. Wybierz *zakładka*.

**Priorytet** – określa kolejność wyświetlania zakładek jeśli występuje kilka w tym samym produkcie. Zakładka o najwyższym priorytecie zostanie wyświetlona jako pierwsza od lewej.

Wpisz 1.

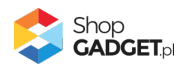

**Typ treści** – pozwala wybrać czy treść tworzysz samodzielnie czy z użyciem edytora WYSIWYG.

Pozostaw ustawienie Treść HTML.

**Treść HTML** – wprowadź treści, które będą wyświetlane w zakładce. Wpisz podstawowe informacje o dostawie i zwrotach w Twoim sklepie.

Kliknij przycisk Zapisz.

Przejdź i odśwież stronę dowolnego produktu w sklepie. Powinna wyświetlić się zakładka "Dostawa i zwroty" lub inna Twoja nazwa.

# Dodawanie współdzielonej zakładki i przypisywanie jej do wielu produktów

Współdzielona zakładka zostanie wyświetlona tylko w tych produktach, które zostaną do niej przypisane. Aby dodać współdzieloną zakładkę kliknij przycisk *Dodaj współdzieloną* (rysunek 5)

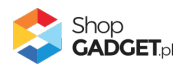

| Dodatkowe Zakładki       ▲ INSTRUCZA OBSURI       ● POMC         owrół       Jaj zakładkę współdzieloną       Informacje podstawowe       * Nazora ©         * Nazora ©       Tabela rozmiarów       * Nazora ©         Tabela rozmiarów       * Nazora ©       Tabela rozmiarów         * Nazora ©       Tabela rozmiarów       * Nazora ©         Tabela rozmiarów       * Nazora ©       * Nazora Wennegtzna ©         Tabela rozmiarów       * Nazora ©       * Nazora ©         Tabela rozmiarów       * Sozołe       ©         @ Mstywność       Sozołe wsjowietkana ©       * Zakładka ©         © zakładka ©       * zekcja informacyjna       * Priorytet ©         2                                                                                                    | Dodatkowe Zakład                                                                                                    |                                 |                    |                                                                     |              |               |    |                              |  |
|----------------------------------------------------------------------------------------------------|----------------------------------------------------------------------------------------------------|---------------------------------|--------------------|---------------------------------------------------------------------|--------------|---------------|----|------------------------------|--|
| by zakładką współdzieloną  Informacje podstawowe  * Nazwa ① Tabela rozmiarów * Nazwa @ Tabela rozmiarów * Nazwa wewnętrzna ① Tabela rozmiarów - koszule @ Aktywność Sposób wyświetlania ① @ @ zakładka ① ekcja informacyjna * Priosytet ⑦ 2 Typ treśc ⑦ 2 Typ treśc ⑦ 2 Typ |                                                                                                    | lki                             |                    |                                                                     |              |               |    | 🛃 INSTRUKCJA OBSŁUGI 🛛 🚱 POM |  |
| Informacje podstawowe  * Nazva ③ Tabela rozmlarów * Nazva ④ Tabela rozmlarów * Kazva ewenętzna ④ Tabela rozmlarów - koszule @ Aktywność Sposób wyświetlania ④ @ Zakładka ● sekja informacyjna * Prioryste ① 2 Typ treśc ⑦ 2 Typ treśc ⑦ 2 Treść HTML                                                                                                    | <sup>swrót</sup><br>łaj zakładkę współdzieloną                                                                        | !                               |                    |                                                                     |              |               |    |                              |  |
| Informacje podstawowe  * Nazva ③ Tabela rozmiarów * Nazva wewnętrzna ③ Tabela rozmiarów - Koszule @ Aktywność Sposób wyświetnina ③ @ Zakładka ③ sekcja informacyjna * Priorytet ④ 2 Typ treścł ① Treść HTML   Edycją - Wstaw - Włdok - Format - Tabela - A - Verdana - 11pt - B / E E E E E E E E E E E E E E E E E E                                                                                                    |                                                                                                    |                                 |                    |                                                                     |              |               |    |                              |  |
| <ul> <li>Nazwa ⑦<br/>Tabela rozmiarów</li> <li>Nazwa wewnętrzna ⑦<br/>Tabela rozmiarów - koszule</li> <li>Nazwa wewnętrzna ⑦<br/>Tabela rozmiarów - koszule</li> <li>Nazwa wewnętrzna ⑦</li> <li>Aktywność</li> <li>Sposób wyświetlania ⑦</li> <li>Priorytef ⑦</li> <li>z</li> <li>Typ treści ⑦</li> <li>Treść HTML</li> </ul> Treść HTML Cycja * Wsław - Wdok ~ Format ~ Tabela ~ A ~ Verdana ~ 11pt ~ B J E E E E E E Ø Ø Ø Ø ° Katele r. Body + TR + TD Poweed by Threfe Ø Poweed by Threfe Ø                                                                                                    | Informacje podstawowe                                                                                                 |                                 |                    |                                                                     |              |               |    |                              |  |
| Tabela rozmiarów     * Nazwa wewnętrzna ③   Tabela nozmiarów - koszule   @ Nazwa wewnętrzna ④   @ Nazwa wewnętrzna ④   @ Nazwa wewnętrzna ④   @ Nazwa wewnętrzna ④   @ Nazwa wewnętrzna ④   @ Sposło wyswetnana ④   ? rocytet ⑦   ?   ?   ?   ?   ?   ?   ?   ?   ?   ?   ?   ?   ?   ?   ?   ?   ?   ?   ?   ?   ?   ?   ?   ?   ?   ?   ?   ?   ?   ?   ?   ?   ?   ?   ?   ?   ?   ?   ?   ?   ?   ?   ?   ?   ?   ?   ?   ?   ?   ?   ?   ?   ?   ?   ?   ?   ?   ?   ?   ?   ?   ?   ?   ?   ?   ?   ?   ?   ?   ?   ?   ?   ?   ?  <                                                                                                    |                                                                                                    |                                 | * Nazwa            | 0                                                                   |              |               |    |                              |  |
| * Nazwa wewnętrzna ⑦<br>Tabela rozmiarów - koszule<br>② Aktywnóć<br>Sposób wyświetlania ⑦<br>③ zakładka ○ sekcja informacyjna<br>* Priorytet ⑦<br>2<br>Typ treśc ⑦<br>Treść HTML<br>Edycja - Wstaw - Widok - Format - Tabela -<br>A - Verdana - 11pt - B I E E E E E E E<br>The Exployer A the State -<br>A - Verdana - 11pt - B I E E E E E E E E E E E E E E E E E E                                                                                                    |                                                                                                    | Tabela                          | rozmiarów          |                                                                     |              |               |    |                              |  |
| Tabela rozmiarów - koszule    Tabela rozmiarów - koszule     Aktywność     Sposób wyświetłania ⑦                                                                                                    <                                                                                                    |                                                                                                    |                                 | * Nazwa w          | vewnetrzna 🕥                                                        |              |               |    |                              |  |
| Image: Section of the section of the se            |                                                                                                    |                                 | Tabela             | rozmiarów - koszule                                                 |              |               |    |                              |  |
| Aktywnośc         sposób wyświetania ⑦                                                                                                    |                                                                                                    |                                 |                    |                                                                     |              |               |    |                              |  |
| Sposob wyswittania U                                                                                                    |                                                                                                    |                                 |                    | Aktywność                                                           |              |               |    |                              |  |
| * Priorytet ⑦ 2 Typ treścl ⑦ Treść HTML   Edycja ~ Wstaw ~ Widok ~ Format ~ Tabela ~ A ~ Verdana ~ 11pt ~ B I E Ξ Ξ Ξ Ξ Ξ Ξ Φ ■ ■ ~   TABLE » TBODY » TR » TD  POWERD BY THYNCE                                                                                                    |                                                                                                    |                                 | Sposób<br>Sposób   | wyświetlania 🕐<br>kładka 🦳 sekcia                                   | informacvina |               |    |                              |  |
| Priorytet ⑦ 2      Typ treści ⑦      Treść HTML                                                                                                    |                                                                                                    |                                 |                    |                                                                     |              |               |    |                              |  |
| 2         Typ treści ⑦         Treść HTML             Treść HTML             Treść HTML             Treść HTML             Treść HTML             Treść HTML             Treść HTML             Treść HTML             Treść HTML             Treść HTML             Treść HTML             Treść HTML             Table - Yerdana - 11pt - B I E E E E E E E E E E E E E E E E E E                                                                                                    |                                                                                                    |                                 | * Prioryte         | t 🕐                                                                 |              |               |    |                              |  |
| Typ treśd ⑦       Treść HTML         Treść HTML         Edycja * Wstaw * Widok * Format * Tabela *         A * Verdana * 11pt         B I E E E E E E E E E E E E E E E E E E                                                                                                    |                                                                                                    |                                 | 2                  | 2                                                                   |              |               |    |                              |  |
| Treść HTML         Edycja * Wstaw * Widok * Format * Tabela *         A * Verdana * 11pt * B I E E E E E E E E E E E E E E E E E E                                                                                                    |                                                                                                    |                                 |                    |                                                                     |              |               |    |                              |  |
| Treść HTML         Edycja * Wstaw * Widok * Format * Tabela *         A * Verdana * 11pt * B I E E E E E E E E I E I E I E I E I E                                                                                                    |                                                                                                    |                                 | Typ treś           | ci 🕐                                                                |              |               |    |                              |  |
| Treść HTML         Edycja * Wstaw * Widok * Format * Tabela *         A * Verdana * 11pt *       B I E E E E E E E I E I E I E I E I E I                                                                                                    |                                                                                                    |                                 | Typ treś<br>Treść  | ci (?)<br>HTML                                                      |              | ~             |    |                              |  |
| Trable - Table - Table                                |                                                                                                    |                                 | Typ treś<br>Treść  | ci ②                                                                |              | ~             |    |                              |  |
| Edycja ~ Wstaw ~ Widok ~ Format ~ Tabela ~         A ~ Verdana ~ 11pt ~ B / E E E E E E E E E Ø E A ~         P       S       M       L       XL       XXL         Kolnierz       Image: Compare the second second                                                                                                    |                                                                                                    |                                 | Typ treść          | ci ②                                                                |              | ~             |    |                              |  |
| A     ·     Verdana     ·     IIII     ·     B     I     E     E     IIIII     IIIIIII     XL     XXL       C     S     M     L     XL     XXL       C     S     M     L     XL     XXL       Drugość     IIIIIIIIIIIIIIIIIIIIIIIIIIIIIIIIIIII                                                                                                    | Treść HTML                                                                                                    |                                 | Typ treść          | ci 🕜                                                                |              | ~             |    |                              |  |
| S     M     L     XL     XXL       Kolmierz     Image: Signature of the state of the state                                                                                    | <b>Treść HTML</b><br>Edvcia + Wsław + Widok +                                                                         | Format - Tabela -               | Typ treść          | ci 🕜                                                                |              | ~             |    |                              |  |
| Kolnierz     Image: Constraint of the second second                            | Treść HTML<br>Edycja ~ Wstaw ~ Widok ~<br><u>A</u> ~ Verdana ~ 11pt                                                   | Format - Tabela -<br>B J        | Typ treść          | a ②<br>HTML                                                         | 8 E A        | ~ )<br>~      |    |                              |  |
| TABLE » TBODY » TR » TD                                                                                                    | Treść HTML<br>Edycja – Wstaw – Widok –<br><u>A</u> – Verdana – 11pt<br>P                                              | Format - Tabela -<br>B I        | Typ treść<br>Treść | a ②<br>HTML                                                         |              | v )           | XI |                              |  |
| TABLE » TBODY » TR » TD POWERED BY TRYMCE                                                                                                    | Treść HTML<br>Edycja – Wstaw – Widok –<br>A – Verdana – 11pt<br>P<br>Kolnierz                                         | Format - Tabela -<br>B I<br>S   | Typ treś           | a ②<br>HTML                                                         |              | ~<br>~        | XL | XXL                          |  |
| TABLE > TBODY > TR > TD TB = TD TB = TD POWERED BY TINYMEE                                                                                                    | Treść HTML<br>Edycja – Wstaw – Widok –<br><u>A</u> – Verdana – 11pt<br>Kolmierz<br>Długość                            | Format - Tabela -<br>- B I<br>- | Typ treś           | d ②<br>HTML<br>■ III }E 团 团                                         |              | · ·           | XL | XXL                          |  |
|                                                                                                    | Treść HTML<br>Edycja – Wstaw – Widok –<br>A – Verdana – 11pt<br>Chinerz<br>Pługość                                    | Format - Tabela -<br>B J<br>S   | Typ treś           |                                                                     |              | ×<br>•        | XL | XXL                          |  |
|                                                                                                    | Treść HTML<br>Edycja * Wsław * Widok *<br>A * Verdana * 11pt<br>Kolnierz<br>Pługość<br>TABLE » TBODY » TR » TD        | Format - Tabela -<br>B J<br>S   | Typ treś           |                                                                     |              | ~<br>~        | XL | XXL POWERED BY TINYINCE      |  |
|                                                                                                    | Treść HTML<br>Edycja – Wstaw – Widok –<br><u>A</u> – Verdana – 11pt<br>Kołnierz<br>pługość<br>TABLE » TBODY » TR » TD | Format × Tabela ×<br>B I<br>S   | Typ treś           | d ②<br>HTML<br>■ := := := := :<br>□ := :<br>□ := ::<br>□ ::<br>□ :: |              | ~<br>~        | XL | XXL<br>POWERED BY TNYINCE    |  |
|                                                                                                    | Treść HTML<br>Edycja – Wstaw – Widok –<br><u>A</u> – Verdana – 11pt<br>Kołnierz<br>Długość<br>TABLE » TBODY » TR » TD | Format - Tabela -<br>B I<br>S   | Typ treś           |                                                                     |              | ×<br>×        | XL | XXL<br>POWERED BY TNYMCE     |  |
| ZAPISZ I WRÓĆ DO LISTY LUB ZAPISZ                                                                                                    | Treść HTML<br>Edycja – Wstaw – Widok –<br><u>A</u> – Verdana – 11pt<br>Wołnierz<br>Długość<br>TABLE » TBODY » TR » TD | Format - Tabela -<br>B I<br>S   | Typ treś           | d ②<br>HTML<br>■ III III III III<br>■ III III III III<br>■ III III  |              | ~<br>~<br>[K] | XL | XXL<br>POWERED BY TNYMCE     |  |

Rysunek 10

Nazwa – wpisz tekst, który będzie widoczny na nagłówku zakładki.

Wpisz "Tabela rozmiarów" lub inną stosowną do Twojego asortymentu.

Nazwa wewnętrzna – nazwa, która będzie widoczna tylko w panelu

administracyjnym sklepu.

Wpisz "Tabela rozmiarów – koszule", aby rozróżnić, że ta treść dotyczy tylko asortymentu typu koszule.

**Aktywność** – włącza i wyłącza zakładkę w sklepie. Ustaw *włączone*.

**Sposób wyświetlania** – pozwala wybrać formę wyświetlania treści: przełączana zakładka lub widoczna od razu w całości sekcja informacyjna. Wybierz *zakładka*.

**Priorytet** – określa kolejność wyświetlania zakładek jeśli występuje kilka w tym samym produkcie. Zakładka o najwyższym priorytecie zostanie wyświetlona jako

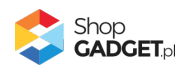

pierwsza od lewej. Wpisz 2.

**Typ treści** – pozwala wybrać czy treść tworzysz samodzielnie czy z użyciem edytora WYSIWYG.

Pozostaw ustawienie Treść HTML.

**Treść HTML** – wprowadź treści, które będą wyświetlane w zakładce. Wpisz tabelę rozmiarów dla koszul lub inną treść stosowną do Twojego asortymentu.

Kliknij przycisk Zapisz.

Aplikacja przeniesie Cię na ekran przypisywania produktów do właśnie dodanej zakładki.

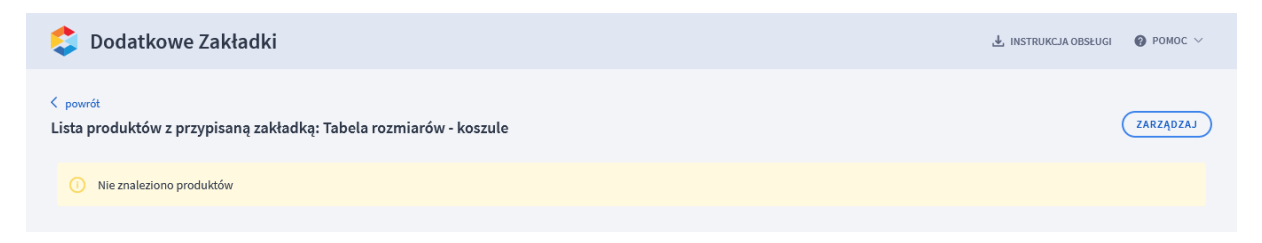

Rysunek 11

Kliknij przycisk Zarządzaj.

| 💲 Dodatkowe Zakładki                                   |                                            |                          |                 | 🛓 INSTRUKCJA OBSŁUGI   |         |
|--------------------------------------------------------|--------------------------------------------|--------------------------|-----------------|------------------------|---------|
| < powrót<br>Wyszukaj produkty do których ch            | cesz dodać lub usuąć zakładkę: Ta          | bela rozmiarów - koszule |                 |                        |         |
| Nazwa                                                  | Kod produktu                               | Cena                     | Stan magazynowy | Aktywność<br>wszystkie | ~       |
| Kategoria<br>wszystkie v                               | Producent<br>wszyscy ~                     | ]                        |                 |                        |         |
| SZUKAJ                                                 |                                            |                          |                 |                        | wyczyść |
| <ol> <li>Użyj wyszukiwarki aby wyszukać pro</li> </ol> | dukty do których bedzie można dodać lub us | sunać zakładke.          |                 |                        |         |

Rysunek 12

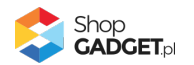

Użyj wyszukiwarki produktów aby wskazać produkty w których ta zakładka ma być wyświetlana.

|                                                                                                    | 🛃 INSTRUKCJA OBSŁUGI                                                                                                    | ⑦ РОМОС ∨                                                                                                    |                                                                                                    |                                                                                                    |                                                                                                    |                                                                                                    |                                                                                                    |                                |  |
|----------------------------------------------------------------------------------------------------|----------------------------------------------------------------------------------------------------|----------------------------------------------------------------------------------------------------|----------------------------------------------------------------------------------------------------|----------------------------------------------------------------------------------------------------|----------------------------------------------------------------------------------------------------|----------------------------------------------------------------------------------------------------|----------------------------------------------------------------------------------------------------|--------------------------------|--|
| <sup>powrót</sup><br>'yszukaj produkty do których chcesz dodać lub usuąć zakładkę: Tabela rozmiarów - koszule |                                                                                                    |                                                                                                    |                                                                                                    |                                                                                                    |                                                                                                    |                                                                                                    |                                                                                                    |                                |  |
| Nazwa                                                                                                    | Kod proc                                                                                                    | Juktu                                                                                                    | Cena                                                                                                    | -                                                                                                    | Stan magazynow                                                                                                    | y<br>-                                                                                                    | Aktywność<br>wszystkie                                                                                                    | ~                              |  |
| Kategoria     Producent       Męźczyźni > T-shirt     wszyscy                                                 |                                                                                                    |                                                                                                    |                                                                                                    |                                                                                                    |                                                                                                    |                                                                                                    |                                                                                                    |                                |  |
| SZUKAJ                                                                                                    |                                                                                                    |                                                                                                    |                                                                                                    |                                                                                                    |                                                                                                    |                                                                                                    |                                                                                                    |                                |  |
| SZUKA                                                                                                    |                                                                                                    |                                                                                                    |                                                                                                    |                                                                                                    |                                                                                                    |                                                                                                    | (                                                                                                    | witzist                        |  |
| + DOD.                                                                                                    | aj zakładkę Xusuń zakład                                                                                                    | w wyszukanyc                                                                                                    | h produktach:                                                                                                    |                                                                                                    |                                                                                                    |                                                                                                    |                                                                                                    | WIG2ISC                        |  |
| + DOD:                                                                                                    | aj zakładkę Xusuń zakład                                                                                                    | w wyszukanych<br>Kategoria                                                                                                    | h produktach:<br>Producent                                                                                                    | \$ <u>Kod</u>                                                                                                    | ¢ <u>Cena</u>                                                                                                    | Priorytet                                                                                                    | Aktywność produktu                                                                                                    | Akcje                          |  |
| + DOD                                                                                                    | AJ ZAKŁADKĘ XUSUŃ ZAKŁAC<br><sup>©</sup> Nazwa<br>T-shirt niebieski z nadrukiem Bella                                                                                                    | W wyszukanych<br>Kategoria<br>T-shirt                                                                                                    | h produktach:<br>Producent<br>Bella                                                                                                    | ≎ <u>Kod</u><br>114                                                                                                    | ‡ <u>Cena</u><br>319.00 PLN                                                                                                    | ÷ <u>Priorytet</u><br>2                                                                                                    | å <u>Aktywność produktu</u>                                                                                                    | Akcje +                        |  |
| + DOD                                                                                                    | AJ ZAKŁADKĘ X USUŃ ZAKŁAT<br><sup>©</sup> <u>Nazwa</u><br>T-shirt niebieski z nadrukiem Bella<br>T-shirt Hydro Energy                                                                                                    | w wyszukanych<br>Kategoria<br>T-shirt<br>T-shirt                                                                                                    | h produktach: Producent Bella Hydro Energy                                                                                                    | * Kod<br>114<br>115                                                                                                    | <ul> <li><u>Cena</u></li> <li>319.00 PLN</li> <li>450.00 PLN</li> </ul>                                                                                                  | ÷ <u>Priorytet</u><br>2<br>2                                                                                                    | Aktywność produktu                                                                                                    | Akcje + +                      |  |
| + DOD                                                                                                    | AJ ZAKŁADKĘ X USUŃ ZAKŁAT<br>Nazwa<br>T-shirt niebieski z nadrukiem Bella<br>T-shirt Hydro Energy<br>T-shirt kremowy Freedom                                                                                                    | Kategoria<br>T-shirt<br>T-shirt<br>T-shirt<br>T-shirt                                                                                                    | Producent<br>Producent<br>Bella<br>Hydro Energy<br>Freedom                                                                                                    | ¢ Kod<br>1114<br>115<br>116                                                                                                    | <ul> <li><u>Cena</u></li> <li>319.00 PLN</li> <li>450.00 PLN</li> <li>92.61 PLN</li> </ul>                                                                               | <ul> <li>Prioritet</li> <li>2</li> <li>2</li> <li>8</li> </ul>                                                                              | Aktromość produktu                                                                                                    | Akcje                          |  |
| + DOD<br>1D<br>26<br>27<br>28<br>29                                                                           | AJ ZAKŁADKĘ X USUŃ ZAKŁAC<br>Nazwa<br>T-shirt niebieski z nadrukiem Bella<br>T-shirt Hydro Energy<br>T-shirt kremowy Freedom<br>T-shirt sportowy Hawaii                                                                                                    | Kategoria<br>T-shirt<br>T-shirt<br>T-shirt<br>T-shirt<br>T-shirt<br>T-shirt                                                                                                    | Producent       Bella       Hydro Energy       Freedom       Hawaii                                                                                                    | <ul> <li>Kod</li> <li>114</li> <li>115</li> <li>116</li> <li>117</li> </ul>                                                             | <ul> <li><u>Cena</u></li> <li>319.00 PLN</li> <li>450.00 PLN</li> <li>92.61 PLN</li> <li>77.00 PLN</li> </ul>                                                            | <ul> <li>Priorytet</li> <li>2</li> <li>2</li> <li>8</li> <li>6</li> </ul>                                                                   | Aktywność eroduktu                                                                                                    | Akcje + + + +                  |  |
| 1D<br>26<br>27<br>28<br>29<br>2187                                                                            | AJ ZAKŁADKĘ X USUŃ ZAKŁAC<br>AJ ZAKŁADKĘ<br>AJ ZAKŁADKĘ<br>AJ ZAKŁADKĘ<br>AJ SAKŁADKĘ<br>AJ SAKŁADKĘ<br>J SAKŁADKĘ<br>J SAKŁADKŁ | Kategoria<br>T-shirt<br>T-shirt<br>T-shirt<br>T-shirt<br>T-shirt<br>T-shirt<br>T-shirt<br>T-shirt                                                                                                    | Producent       Bella       Hydro Energy       Freedom       Hawaii                                                                                                    | <ul> <li>* Kod</li> <li>114</li> <li>115</li> <li>116</li> <li>117</li> <li>dubel-114</li> </ul>                                        | <ul> <li><u>Cena</u></li> <li>319.00 PLN</li> <li>450.00 PLN</li> <li>92.61 PLN</li> <li>77.00 PLN</li> <li>319.00 PLN</li> </ul>                                        | <ul> <li>Priorytet</li> <li>2</li> <li>2</li> <li>8</li> <li>6</li> <li>0</li> </ul>                                                        | Aktywność produktu                                                                                                    | Akcje<br>+<br>+<br>+<br>+      |  |
| + DOD<br>1D<br>26<br>27<br>28<br>29<br>2187<br>2188                                                           | AJ ZAKŁADKĘ X USUŃ ZAKŁAD<br>* <u>Nazwa</u><br>T-shirt niebieski z nadrukiem Bella<br>T-shirt Hydro Energy<br>T-shirt sportowy Hawaii<br>T-shirt sportowy Hawaii<br>T-shirt niebieski z nadrukiem Bella<br>T-shirt Hydro Energy                                                                                                    | Kategoria<br>T-shirt<br>T-shirt<br>T-shirt<br>T-shirt<br>T-shirt<br>T-shirt<br>T-shirt<br>T-shirt<br>T-shirt<br>T-shirt                                                                                                    | roduktach:<br>Producent<br>Bella<br>Hydro Energy<br>Freedom<br>Hawaii                                                                                                    | <ul> <li>\$ Kod</li> <li>114</li> <li>115</li> <li>116</li> <li>117</li> <li>dubel-114</li> <li>dubel-115</li> </ul>                    | <ul> <li>Cena</li> <li>319.00 PLN</li> <li>450.00 PLN</li> <li>92.61 PLN</li> <li>77.00 PLN</li> <li>319.00 PLN</li> <li>450.00 PLN</li> </ul>                           | <ul> <li>Priorytet</li> <li>2</li> <li>2</li> <li>8</li> <li>6</li> <li>0</li> <li>0</li> </ul>                                             | <ul> <li>Aktywność zroduktu</li> <li> <ul> <li> <li> <ul> <li> <ul> <lu> <lu> <lu> <lu> <lu> <lu> <lu< td=""><td>Akcje<br/>+<br/>+<br/>+<br/>+<br/>+</td></lu<></lu></lu></lu></lu></lu></lu></ul></li></ul></li></li></ul></li></ul> | Akcje<br>+<br>+<br>+<br>+<br>+ |  |
| + DOD<br>1D<br>26<br>27<br>28<br>29<br>2187<br>2188<br>2189                                                   | AJ ZAKŁADKĘ X USUŃ ZAKŁAD<br>* <u>Nazwa</u><br>T-shirt niebieski z nadrukiem Bella<br>T-shirt Hydro Energy<br>T-shirt sportowy Hawaii<br>T-shirt niebieski z nadrukiem Bella<br>T-shirt Hydro Energy<br>T-shirt Hydro Energy<br>T-shirt kremowy Freedom                                                                                                    | Ket     Kategoria       Image: Image: | Producent       Producent       Bella       Hydro Energy       Freedom       Hawaii       Image: State State | <ul> <li>\$ Kod</li> <li>114</li> <li>115</li> <li>116</li> <li>117</li> <li>dubel-114</li> <li>dubel-115</li> <li>dubel-115</li> </ul> | <ul> <li><u>Cena</u></li> <li>319.00 PLN</li> <li>450.00 PLN</li> <li>92.61 PLN</li> <li>77.00 PLN</li> <li>319.00 PLN</li> <li>450.00 PLN</li> <li>92.61 PLN</li> </ul> | <ul> <li>Priorytet</li> <li>2</li> <li>2</li> <li>8</li> <li>6</li> <li>0</li> <li>0</li> <li>0</li> <li>0</li> <li>0</li> <li>0</li> </ul> | Aktywność produktu                                                                                                    | Akcje<br>+<br>+<br>+<br>+<br>+ |  |

#### Rysunek 13

Możesz przypisać zakładkę od razu do wszystkich znalezionych produktów – kliknij zielony przycisk *Przypisz zakładkę* albo przypisać tylko wybrane produkty – kliknij zieloną ikonkę plusa w kolumnie *Akcje*.

Gdy zakończysz przypisywanie kliknij Powrót na górze po lewej.

Przejdź i odśwież stronę produktu w sklepie do którego przypisana została zakładka. Powinna wyświetlić się zakładka "Tabela rozmiarów" lub inna z Twoją nazwą.

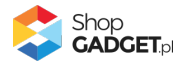

#### Dodawanie indywidualnej zakładki do produktu

Indywidualna zakładka zostanie wyświetlona w konkretnym, jednym produkcie.

| ٥             | Dodatkowe Zakładki                                                                                                    |           |                 |       |               |           |                   |              | 🛃 INSTRUKCJA O | BSŁUGI 🔞 I | POMOC ∨                   |
|---------------|----------------------------------------------------------------------------------------------------|-----------|-----------------|-------|---------------|-----------|-------------------|--------------|----------------|------------|---------------------------|
| Pulp          | Pulpit Zakładki produktów Zakładki wspólne Ustawienia Zaawansowane 🗸                                                                                                    |           |                 |       |               |           |                   |              |                |            |                           |
| Nazw<br>Kateg | Nazwa     Kod produktu     Cena     Stan magazynowy     Aktywność       Image: Stan magazynowy     Aktywność     wszystkie     wszystkie     v       Kategoria     Producent     wszystkie     v     v |           |                 |       |               |           |                   |              |                |            |                           |
| sz            | UKAJ                                                                                                    |           |                 |       |               |           |                   |              |                | WY         | czyść                     |
| ID            | † <u>Nazwa</u>                                                                                                    | Kategoria | Producent       | ÷ Kod | ¢ <u>Cena</u> | Priorytet | \$ <u>Aktywny</u> | Indywidualne | Współdzielone  | Globalne   | Akcje                     |
| 11            | Buty zimowe z traperem, niebieskie                                                                                                    | Buty      | Bravo Moda maki | 131   | 239.00 PLN    | 1         | $\checkmark$      | 0            | 1              | 0          | ¢                         |
| 12            | Spódnica TOP SECRET, kolekcja SLIM                                                                                                    | Spódnice  | TOP SECRET      | 100   | 119.00 PLN    | 12        | $\checkmark$      | 0            | 0              | 0          | ٥                         |
| 13            | Spódnica 4F wieczorowa                                                                                                    | Spódnice  | 4F bravo maki   | 101   | 149.95 PLN    | 1000      | $\checkmark$      | 0            | 2              | 0          | ¢                         |
| 14            | Spódnica Dorothy Perkins                                                                                                    | Spódnice  | Dorothy Perkins | 102   | 199.00 PLN    | 9         | $\checkmark$      | 0            | 1              | 0          | ¢                         |
| 15            | Spódnica plisowana Mango – wiosenna                                                                                                    | Spódnice  | Mango           | 103   | 119.00 PLN    | 8         | $\checkmark$      | 0            | 1              | 0          | ¢                         |
| 16            | Spódnica TOP SECRET                                                                                                    | Spódnice  | TOP SECRET      | 104   | 26.90 PLN     | 11        | $\checkmark$      | 0            | 1              | 0          | ٥                         |
| 17            | Spódnica Love HM – New Collection                                                                                                    | Spódnice  | HM              | 105   | 23.00 PLN     | 5         | $\checkmark$      | 0            | 1              | 0          | ¢                         |
| 18            | Spodnie elastyczne Harlem                                                                                                    | Spodnie   | Mango           | 106   | 239.95 PLN    | 8         | $\checkmark$      | 0            | 1              | 0          | ٥                         |
| 19            | Spodnie casual Calvin Klein                                                                                                    | Spodnie   | Calvin Klein    | 107   | 499.00 PLN    | 5         | $\checkmark$      | 0            | 1              | 0          | ¢                         |
| 20            | Czarne spodnie / legginsy                                                                                                    | Spodnie   | Hexline         | 108   | 219.95 PLN    | 7         | $\checkmark$      | 0            | 1              | 0          | ¢                         |
| Znalez        | ciono elementów: 10659                                                                                                    |           |                 |       |               |           | ←                 | 1 2          | 3 4 5          | 1066       | $\rightarrow \rightarrow$ |

Przejdź w aplikacji do Zakładki produktów.

Rysunek 14

W kolumnie Akcje, w wybranym produkcie kliknij Zarządzaj zakładkami.

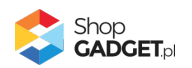

| ٥              | Dodatkowe Zakładki                                               |               | <u>.</u> 11         | ISTRUKCJA OB | SŁUGI 🚷      | POMOC $\vee$ |
|----------------|------------------------------------------------------------------|---------------|---------------------|--------------|--------------|--------------|
| < pow<br>Zakła | <sup>rót</sup><br>Idki produktu: Spódnica 4F wieczorowa (ID: 13) |               |                     |              | ODAJ ZAKŁA   | IDKĘ 🗸       |
|                | Nazwa                                                            | Тур           | Forma wyświetlania  | Priorytet    | Aktywna      | Akcje        |
|                | Opis                                                             | Systemowa     | zakładka            | 99           | $\checkmark$ | 0            |
|                | Komentarze                                                       | Systemowa     | zakładka            | 6            | $\checkmark$ | 0            |
|                | Atrybuty                                                         | Systemowa     | zakładka            | 5            | $\checkmark$ | 0            |
|                | Galerie                                                          | Systemowa     | zakładka            | 4            | $\checkmark$ | 0            |
|                | Produkty powiązane                                               | Systemowa     | zakładka            | 3            | $\checkmark$ | 0            |
|                | Koszty dostawy                                                   | Systemowa     | zakładka            | 2            | $\checkmark$ | 0            |
|                | Tabela rozmiarów                                                 | Współdzielona | zakładka            | 1            | $\checkmark$ | ¢            |
| Ç              | Oczekuje na aktualizację<br>Pranie i pielęgnacja                 | Współdzielona | zakładka            | 1            | $\checkmark$ | ¢            |
|                | ddasdasda                                                        | Globalna      | zakładka            | 1            | ×            | 0            |
|                | Zestaw                                                           | Systemowa     | sekcja informacyjna | 1            | $\checkmark$ | 0            |

Rysunek 15

W prawym górnym rogu wskaż na *Dodaj zakładkę* i wybierz opcję *Dodaj indywidualną*.

| Dodatkowe Zakładki                                                       | 🛃 INSTRUKCJA OBSŁUGI 🛛 🔞 | POMOC 🗸 |
|--------------------------------------------------------------------------|--------------------------|---------|
| <sup>powrót</sup><br>odaj zakładkę do: Spódnica 4F wieczorowa (ID: 13)   |                          |         |
| Informacje podstawowe                                                    |                          |         |
| * Nazwa                                                                  |                          |         |
| Skład                                                                    |                          |         |
| * Nazwa wewnętrzna 🔞                                                     |                          |         |
| Sktad                                                                    |                          |         |
| C Aktywność                                                              |                          |         |
| Sposób wyświetlania 💿                                                    |                          |         |
| 📄 zakładka 🛛 🔘 sekcja informacyjna                                       |                          |         |
| * Priorytet ⑦                                                            |                          |         |
| 1                                                                        |                          |         |
| Typ treści 💿                                                             |                          |         |
| Treść HTML 🗸                                                             |                          |         |
|                                                                          |                          |         |
|                                                                          |                          |         |
| Treść HTML                                                               |                          |         |
| Edycja – Wstaw – Widok – Format – Tabela –                               |                          |         |
| <u>A</u> → Verdana → 11pt → <b>B</b> <i>I</i> <b>E E E E E E E E E E</b> |                          |         |
| Bawelna: 100%                                                            |                          |         |
|                                                                          |                          |         |
|                                                                          |                          |         |
| P                                                                        | POWERED BY TINY          | /MCE    |
|                                                                          |                          |         |
|                                                                          |                          |         |
|                                                                          |                          |         |

Rysunek 16

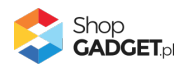

**Nazwa** – wpisz tekst, który będzie widoczny na nagłówku zakładki. Wpisz "Skład" lub inną stosowną do Twojego asortymentu.

**Nazwa wewnętrzna** – nazwa, która będzie widoczna tylko w panelu administracyjnym sklepu.

Pozostaw domyślnie uzupełnione

**Aktywność** – włącza i wyłącza zakładkę w sklepie. Ustaw *włączone*.

**Sposób wyświetlania** – pozwala wybrać formę wyświetlania treści: przełączana zakładka lub widoczna od razu w całości sekcja informacyjna. Wybierz *sekcja informacyjna*.

**Priorytet** – określa kolejność wyświetlania zakładek / sekcji informacyjnych jeśli występuje kilka w tym samym produkcie. Zakładka o najwyższym priorytecie zostanie wyświetlona jako pierwsza od lewej.

Wpisz 7.

**Typ treści** – pozwala wybrać czy treść tworzysz samodzielnie czy z użyciem edytora WYSIWYG.

Pozostaw ustawienie Treść HTML.

**Treść HTML** – wprowadź treści, które będą wyświetlane w zakładce. Wpisz treść stosowną do Twojego asortymentu, np. "Bawełna: 100%"

Kliknij przycisk Zapisz i wróć do listy.

Przejdź na sklep i odśwież stronę produktu do którego dodana została sekcja informacyjna. Powinna wyświetlić się sekcja informacyjna "Skład" lub inna z Twoją nazwą.

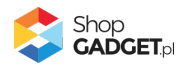

### 5. Zarządzanie zakładkami – Szablon STOREFRONT

Aby zobaczyć listę wszystkich wspólnych (globalnych i współdzielonych) zakładek i zarządzać nimi:

Przejdź w aplikacji do Zakładki wspólne produktów > Globalne i współdzielone.

|                                                                                                    | Dodatkowe Zakładki<br>/ Zakładki globalne i współdzielone                    |                                                               |                                                                      | 🛃 INSTRUKCJA OB            | SŁUGI 🕜          | ромос ∨     |  |  |
|----------------------------------------------------------------------------------------------------|------------------------------------------------------------------------------|---------------------------------------------------------------|----------------------------------------------------------------------|----------------------------|------------------|-------------|--|--|
| ulpit                                                                                                    | Zakładki wspólne produktów 🗸 Zakładki produktów Zaawansowan                  | e 🗸                                                           |                                                                      |                            |                  |             |  |  |
| DODAJ GLOBALNĄ DODAJ WSPÓŁDZIELONĄ Ilość zakładek globalnych i współdzielonych 0/30                                                    |                                                                              |                                                               |                                                                      |                            |                  |             |  |  |
| W tym miejscu dodasz zakładki globalne dla wszystkich produktów w sklepie, zakładki współdzielone, które możesz publikować w wybranych |                                                                              |                                                               |                                                                      |                            |                  |             |  |  |
| pro                                                                                                    | aukachi grupach produktow, oraz skolnigarujesz obeche już w skiepre zakładki | systemowe shopen.                                             |                                                                      |                            |                  |             |  |  |
| kona                                                                                                    | Nazwa                                                                        | Typ zakładki 🛛 🔇                                              | Forma wyświetlania                                                   | Priorytet 🕐                | Aktywna          | Akcje       |  |  |
| brak                                                                                                    | Opis producenta                                                              | Systemowa                                                     | zakładka                                                             | 8                          | $\checkmark$     | ¢           |  |  |
| brak                                                                                                    | Opis                                                                         | Systemowa                                                     | zakładka                                                             | 7                          | $\checkmark$     | ¢           |  |  |
|                                                                                                    | Komentarze                                                                   | Customeuro.                                                   | and the dire                                                         |                            |                  | ö           |  |  |
| brak                                                                                                    | Non-charge                                                                   | Systemowa                                                     | Zaktauka                                                             | 6                          | $\checkmark$     | -           |  |  |
| brak<br>brak                                                                                                    | Atrybuty                                                                     | Systemowa                                                     | zakładka                                                             | 6                          | ✓<br>✓           | ¢           |  |  |
| brak<br>brak<br>brak                                                                                                    | Atrybuty<br>Galerie                                                          | Systemowa<br>Systemowa                                        | zakładka<br>zakładka                                                 | 6<br>5<br>4                | ><br>><br>>      | ¢           |  |  |
| brak<br>brak<br>brak<br>brak                                                                                                    | Atrybuty<br>Galerie<br>Produkty powiązane                                    | Systemowa<br>Systemowa<br>Systemowa<br>Systemowa              | zaktadka<br>zaktadka<br>zaktadka<br>zaktadka                         | 6<br>5<br>4<br>3           | ><br>><br>><br>> | ¢<br>¢      |  |  |
| brak<br>brak<br>brak<br>brak<br>brak                                                                                                   | Atrybuty<br>Galerie<br>Produkty powiązane<br>W zestawie                      | Systemowa<br>Systemowa<br>Systemowa<br>Systemowa              | zaktadka<br>zaktadka<br>zaktadka<br>zaktadka<br>zaktadka             | 6<br>5<br>4<br>3<br>1      | > > > > >        | 0<br>0<br>0 |  |  |
| brak<br>brak<br>brak<br>brak<br>brak<br>brak                                                                                           | Atrybuty<br>Galerie<br>Produkty powiązane<br>W zestawie<br>Zestaw            | Systemowa<br>Systemowa<br>Systemowa<br>Systemowa<br>Systemowa | zaktadka<br>zaktadka<br>zaktadka<br>zaktadka<br>zaktadka<br>zaktadka | 6<br>5<br>4<br>3<br>1<br>1 | < < < < <        |             |  |  |

Rysunek 17

#### Dodawanie globalnej zakładki do wszystkich produktów

Globalna zakładka zostanie wyświetlona we wszystkich produktach w sklepie. Aby dodać globalną zakładkę kliknij przycisk *Dodaj globalną*.

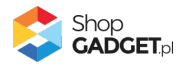

| Dodatkowe Zakładki<br>A / Pulpit (Storefront) / Zakładki globalne i współdzielone | / Dodaj globalną |                      |               |              |            | 🛃 INSTRUKCJA OBSŁUGI | 😗 РОМС    |
|-----------------------------------------------------------------------------------|------------------|----------------------|---------------|--------------|------------|----------------------|-----------|
| wrót                                                                              |                  |                      |               |              |            |                      |           |
| aj zakładkę globalną                                                              |                  |                      |               |              |            |                      |           |
|                                                                                   |                  |                      |               |              |            |                      |           |
| Informacje podstawowe                                                             | * Nazwa 💿        |                      |               |              |            |                      |           |
|                                                                                   | Dostawa i z      | wroty                |               |              |            |                      |           |
|                                                                                   | * Nazwa wewn     | ętrzna 🕜             |               |              |            |                      |           |
|                                                                                   | Dostawa i z      | wroty                |               |              |            |                      |           |
|                                                                                   | Sposób wyśw      | vnošć<br>rietlania ⑦ |               |              |            |                      |           |
|                                                                                   | 🔵 zakładk        | a s                  | ekcja informa | cyjna        |            |                      |           |
|                                                                                   | * Priorytet ⑦    |                      |               |              |            |                      |           |
|                                                                                   | Ikona            |                      |               |              |            |                      |           |
|                                                                                   | Ikona z bibl     | ioteki               |               |              | ~          |                      |           |
|                                                                                   | Biblioteka iko   | in                   |               |              |            |                      |           |
|                                                                                   | *                | Ē                    | 0             | O            | Q          |                      |           |
|                                                                                   |                  |                      |               |              |            |                      |           |
|                                                                                   |                  |                      | •             |              | ۲          |                      |           |
|                                                                                   | >                | 8                    | *             | ۷            | æ          |                      |           |
|                                                                                   | Ť                |                      | ~             | $\mathbf{O}$ | ?          |                      |           |
|                                                                                   | ñ                |                      | 6             | \$           | C          |                      |           |
|                                                                                   | ≡                | Ø                    | 0             | Ն            | V          |                      |           |
|                                                                                   |                  | N                    | 1             | Ó            | *          |                      |           |
|                                                                                   | P                | ≣                    | <b>0</b>      | 20           |            |                      |           |
|                                                                                   | *                |                      |               | Ŧ            |            |                      |           |
|                                                                                   | Jun trofei (2    |                      |               |              |            |                      |           |
|                                                                                   | Treść HTML       |                      |               |              | ~          |                      |           |
| Treść HTML                                                                        |                  |                      |               |              |            |                      |           |
| Edycja - Wstaw - Widok - Format - Tabela -                                        |                  |                      |               |              | _          |                      |           |
| <u>A</u> v Verdana v 11pt v <b>B</b> <i>I</i>                                     | EE3              |                      |               | 8            | <u>A</u> · |                      |           |
| wazne informacje na temat zwrotów.                                                |                  |                      |               |              |            |                      |           |
| p                                                                                 |                  |                      |               |              |            | POWERED B            | Y TINYMCE |
|                                                                                   |                  |                      |               |              |            |                      |           |

Rysunek 18

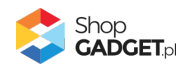

**Nazwa** – wpisz tekst, który będzie widoczny na nagłówku zakładki. Wpisz "Dostawa i zwroty" lub dowolny inny tekst.

**Nazwa wewnętrzna** – nazwa, która będzie widoczna tylko w panelu administracyjnym sklepu.

Pozostaw domyślnie uzupełnione

**Aktywność** – włącza i wyłącza zakładkę w sklepie. Ustaw *włączone*.

**Sposób wyświetlania** – pozwala wybrać moduł w którym będą wyświetlane treści i tym samym sposób prezentacji: przełączana zakładka lub widoczna od razu w całości sekcja informacyjna.

Wybierz zakładka.

**Priorytet** – określa kolejność wyświetlania zakładek jeśli występuje kilka w tym samym produkcie. Zakładka o najwyższym priorytecie (najwyższa wartość) zostanie wyświetlona jako pierwsza od lewej. Sekcja o najwyższym priorytecie (najwyższa wartość) zostanie wyświetlona jako pierwsza od góry. Wpisz *1*.

*Ikona* – element graficzny wyświetlany przy nazwie zakładki/sekcji informacyjnej. Można użyć gotowych grafik – wybierz Ikona z biblioteki i wskaż obrazek, lub wgrać własny obrazek do sklepu (zobacz <u>Załącznik A – wgrywanie własnego</u> <u>obrazka do sklepu przy użyciu edytora WYSIWYG</u>) i wstawić url do tego obrazka.

**Typ treści** – pozwala wybrać czy treść tworzysz samodzielnie czy z użyciem edytora WYSIWYG.

Pozostaw ustawienie Treść HTML.

**Treść HTML** – wprowadź treści, które będą wyświetlane w zakładce. Wpisz podstawowe informacje o dostawie i zwrotach w Twoim sklepie.

Kliknij przycisk Zapisz.

Przejdź i odśwież stronę dowolnego produktu w sklepie. Powinna wyświetlić się zakładka "Dostawa i zwroty" lub inna twoja nazwa.

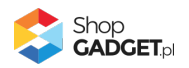

### Dodawanie współdzielonej zakładki i przypisywanie jej do wielu

#### produktów

Współdzielona zakładka zostanie wyświetlona tylko w tych produktach, które zostaną do tej zakładki przypisane. Aby dodać współdzieloną zakładkę kliknij przycisk *Dodaj współdzieloną* (rysunek 17).

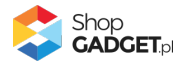

| wrót                  | 1                          |             |                            |               |              |          |              |      |      |
|-----------------------|----------------------------|-------------|----------------------------|---------------|--------------|----------|--------------|------|------|
| aj zakładkę współdzie | loną                       |             |                            |               |              |          |              |      |      |
|                       |                            |             |                            |               |              |          |              |      |      |
| nformacje podstawow   | /e                         | + N (       | 2                          |               |              |          |              |      |      |
|                       |                            | ^ Nazwa Q   | rozmiarów                  |               |              |          |              |      |      |
|                       |                            | * Namua w   | ownotrzna @                |               |              |          |              |      |      |
|                       |                            | Tabela      | rozmiarów                  |               |              |          |              |      |      |
|                       |                            |             | ktywność                   |               |              |          |              |      |      |
|                       |                            | Sposób v    | vyświetlania ⑦<br>dadka sł | ekcja informa | cyjna        |          |              |      |      |
|                       |                            | * Priorytet | 0                          |               |              |          |              |      |      |
|                       |                            | 1           |                            |               |              |          |              |      |      |
|                       |                            | Ikona       |                            |               |              |          |              |      |      |
|                       |                            | Ikona z     | biblioteki                 |               |              |          | ~            |      |      |
|                       |                            | Bibliotek   | a ikon                     |               |              |          |              |      |      |
|                       |                            | <b>*</b>    |                            | 0             | θ            | Q        |              |      |      |
|                       |                            | **          |                            |               |              |          |              |      |      |
|                       |                            |             |                            | ►             | -            |          |              |      |      |
|                       |                            | >           | 8                          | ~             | *            | <b>A</b> |              |      |      |
|                       |                            | Ť           |                            | 7             | $\mathbf{O}$ | ?        |              |      |      |
|                       |                            | ñ           |                            | 6             | ۲            | Ø        |              |      |      |
|                       |                            | =           | Ø                          | 0             | Ն            | V        |              |      |      |
|                       |                            |             |                            | 1             | Ó            | *        |              |      |      |
|                       |                            | ø           | ≡                          | OA<br>A       | 20           |          |              |      |      |
|                       |                            | *           |                            |               | Ŧ            | -        |              |      |      |
|                       |                            |             |                            |               |              |          |              |      |      |
|                       |                            | <b>P</b>    | '                          |               |              |          |              |      |      |
|                       |                            | Typ treśc   | i 🕜                        |               |              |          |              |      |      |
|                       |                            | Treść H     | TML                        |               |              |          | ~            |      |      |
|                       |                            |             |                            |               |              |          |              |      |      |
|                       |                            |             |                            |               |              |          |              |      |      |
| Etain - Minimu        | aka Samata Sa              | -1-         |                            |               |              |          |              |      |      |
| A v Verdana v         | 11pt - Iat                 |             | ∃ ≡ ≔                      |               | -<br>        | A -      |              |      |      |
|                       | · ·                        |             | — — ·-                     |               |              |          | XL           | XXL  | XXXL |
| A 1/2                 | 2 obwodu klatki<br>rsiowej | 52,0        | 54,0                       |               | 57,0         |          | 60,0         | 63,0 | 67,0 |
| B 1/2                 | 2 obwodu talii             | 48,0        | 50,0                       |               | 53,0         | _        | 56,0         | 59,0 | 63,0 |
| F obv                 | wód kołnierzyka            | 40,5        | 41,5                       |               | 43,0         |          | 30,0<br>44,5 | 46,0 | 48,0 |
|                       |                            |             |                            |               |              | <u>.</u> |              |      |      |
|                       |                            |             |                            |               |              |          |              |      |      |
|                       |                            |             |                            |               |              |          |              |      |      |

Rysunek 19

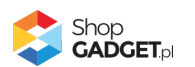

**Nazwa** – wpisz tekst, który będzie widoczny na nagłówku zakładki. Wpisz "Tabela rozmiarów" lub inną stosowną do Twojego asortymentu.

**Nazwa wewnętrzna** – nazwa, która będzie widoczna tylko w panelu administracyjnym sklepu.

Wpisz "Tabela rozmiarów – koszule", aby rozróżnić, że ta treść dotyczy tylko asortymentu typu koszule.

**Aktywność** – włącza i wyłącza zakładkę w sklepie. Ustaw *włączone*.

**Sposób wyświetlania** – pozwala wybrać moduł w którym będą wyświetlane treści i tym samym sposób prezentacji: przełączana zakładka lub widoczna od razu w całości sekcja informacyjna.

Wybierz zakładka.

**Priorytet** – określa kolejność wyświetlania zakładek jeśli występuje kilka w tym samym produkcie. Zakładka o najwyższym priorytecie zostanie wyświetlona jako pierwsza od lewej.

Wpisz 2.

*Ikona* – element graficzny wyświetlany przy nazwie zakładki/sekcji informacyjnej. Można użyć gotowych grafik – wybierz Ikona z biblioteki i wskaż obrazek, lub wgrać własny obrazek do sklepu (zobacz <u>Załącznik A – wgrywanie własnego</u> <u>obrazka do sklepu przy użyciu edytora WYSIWYG</u>) i wstawić url do tego obrazka.

**Typ treści** – pozwala wybrać czy treść tworzysz samodzielnie czy z użyciem edytora WYSIWYG.

Pozostaw ustawienie Treść HTML.

**Treść HTML** – wprowadź treści, które będą wyświetlane w zakładce. Wpisz tabelę rozmiarów dla koszul lub inną treść stosowną do Twojego asortymentu.

Kliknij przycisk Zapisz.

Aplikacja przeniesie Cię na ekran przypisywania produktów do właśnie dodanej zakładki.

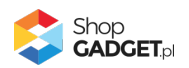

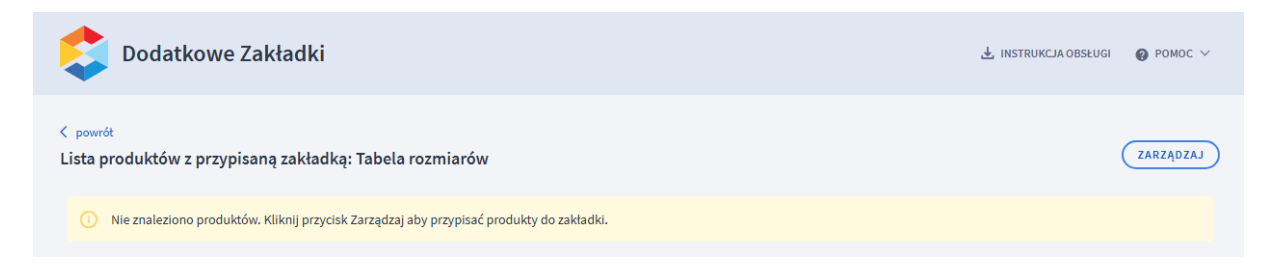

Rysunek 20

Kliknij przycisk Zarządzaj.

| Dodatkowe Zak<br>powrót<br>/yszukaj produkty do któ | kładki<br>rrych chcesz dodać lub usuąć za | ıkładkę: Tabela rozmiarów - koszul | e               | 🛃 INSTRUKCJA OBSŁUGI 🛛 🕢 POMOC |
|-----------------------------------------------------|-------------------------------------------|------------------------------------|-----------------|--------------------------------|
| Nazwa                                               | Kod produktu                              | Cena                               | Stan magazynowy | Aktywność<br>wszystkie         |
| Kategoria<br>wszystkie                              | Producent vszyscy                         | ~                                  |                 |                                |
| SZUKAJ                                              |                                           |                                    |                 | WYCZYŚĆ                        |
| <ol> <li>Użyj wyszukiwarki aby wys</li> </ol>       | szukać produkty do których będzie możr    | a dodać lub usunąć zakładkę.       |                 |                                |

Rysunek 21

Użyj wyszukiwarki produktów aby wskazać produkty w których ta zakładka ma być wyświetlana.

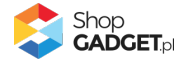

| Dodatkowe Zakładki              |                                                                                                    |               |               |           |                |           |                        |         |
|---------------------------------|----------------------------------------------------------------------------------------------------|---------------|---------------|-----------|----------------|-----------|------------------------|---------|
| < <sub>powrót</sub><br>Wyszukaj | <sup>powrół</sup><br>Vyszukaj produkty do których chcesz dodać lub usuąć zakładkę: Tabela rozmiarów - koszule |               |               |           |                |           |                        |         |
| Nazwa                           | Kod produk                                                                                                    | tu            | Cena          | -         | Stan magazynow | y<br>-    | Aktywność<br>wszystkie | ~       |
| Kategoria<br>Mężczy             | Kategoria     Producent       Mężczyźni > T-shirt     wszyscy                                                 |               |               |           |                |           |                        |         |
| SZUKA                           |                                                                                                    |               |               |           |                |           | (                      | wyczyść |
| + DOD,                          | AJ ZAKŁADKĘ XUSUŃ ZAKŁADKĘ                                                                                    | w wyszukanych | n produktach: |           |                |           |                        |         |
| ID                              | † <u>Nazwa</u>                                                                                                | Kategoria     | Producent     | \$ Kod    | ‡ <u>Cena</u>  | Priorytet | Aktywność produktu     | Akcje   |
| 26                              | T-shirt niebieski z nadrukiem Bella                                                                           | T-shirt       | Bella         | 114       | 319.00 PLN     | 2         | $\checkmark$           | +       |
| 27                              | T-shirt Hydro Energy                                                                                          | T-shirt       | Hydro Energy  | 115       | 450.00 PLN     | 2         | $\checkmark$           | +       |
| 28                              | T-shirt kremowy Freedom                                                                                       | T-shirt       | Freedom       | 116       | 92.61 PLN      | 8         | $\checkmark$           | +       |
| 29                              | T-shirt sportowy Hawaii                                                                                       | T-shirt       | Hawaii        | 117       | 77.00 PLN      | 6         | $\checkmark$           | +       |
| 2187                            | T-shirt niebieski z nadrukiem Bella                                                                           | T-shirt       |               | dubel-114 | 319.00 PLN     | 0         | $\checkmark$           | +       |
| 2188                            | T-shirt Hydro Energy                                                                                          | T-shirt       |               | dubel-115 | 450.00 PLN     | 0         | $\checkmark$           | +       |
| 2189                            | T-shirt kremowy Freedom                                                                                       | T-shirt       |               | dubel-116 | 92.61 PLN      | 0         | $\checkmark$           | +       |
| 2190                            | T-shirt sportowy Hawaii                                                                                       | T-shirt       |               | dubel-117 | 77.00 PLN      | 0         | $\checkmark$           | +       |

#### Rysunek 22

Możesz przypisać zakładkę od razu do wszystkich znalezionych produktów – kliknij zielony przycisk *Przypisz zakładkę* albo przypisać tylko wybrane produkty – kliknij zieloną ikonkę plusa w kolumnie *Akcje*.

Gdy zakończysz przypisywanie kliknij Powrót na górze po lewej.

Przejdź i odśwież stronę produktu w sklepie do którego przypisana została zakładka. Powinna wyświetlić się zakładka "Tabela rozmiarów" lub inna z twoją nazwą.

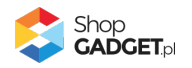

#### Dodawanie zakładki do produktów w kategorii

Zakładka dla kategorii zostanie wyświetlona tylko w tych produktach, które są przypisane do tej kategorii (w ustawieniach produktu: Lokalizacja – Kategoria główna).

**WSKAZÓWKA!** Zakładki kategorii nie są dziedziczone po drzewie kategorii. Jeśli tworzysz zakładkę dla kategorii wyższego rzędu, należy ją również utworzyć dla wszystkich kategorii niższego rzędu w twojej strukturze kategorii.

Aby dodać zakładkę kategorii wybierz Zakładki wspólne produktów i kliknij *Dla kategorii* (rysunek 17).

| \$               | Dodatkowe Zakładki<br>/ Pulpit (Storefront) / Zakładki wspólne produktów w kategorii                                                                                                    | 🛃 INSTRUKCJA OBSŁUGI | <b>@</b> РОМОС ∨ |
|------------------|----------------------------------------------------------------------------------------------------|----------------------|------------------|
| Pulpit           | Zakładki wspólne produktów 🗸 Zakładki produktów Zaawansowane 🗸                                                                                                    |                      |                  |
| W<br>() ka<br>ró | tym miejscu możesz dodawać i edytować <b>zakładki dla produktów</b> znajdujących się w danej kategorii (kategorii głównej / podkategorii). Zakładki<br>tegorii nie są dziedziczone po drzewie kategorii. Jeżeli zakładka nad którą pracujesz pasuje do wszystkich produktów w kategorii, pamiętaj aby dodać ją<br>wnież do każdej podkategorii z osobna (jeśli występują). |                      |                  |
| Wpisz n<br>Kateg | azwę kategorii ③<br>oria główna > Podkategoria 1 > Podkategoria 2 >                                                                                                    |                      |                  |
| ID kat.          | Kategoria                                                                                                    |                      | Akcje            |
| 1                | Meble tapicerowane                                                                                                    |                      | ¢                |
| 2                | Meble tapicerowane > Łozka<br>Łóżka                                                                                                    |                      | ¢                |
| 38               | Meble tapicerowane > Krzesła<br>Krzesła                                                                                                    |                      | ¢                |
| 48               | Meble tapicerowane > Pufy Stołki Podnóżki Ottomany<br>Pufy Stołka Podnóżki Ottomany                                                                                                    |                      | ۵                |
| 50               | Meble tapicerowane > Fotele Fotele                                                                                                    |                      | ¢                |
| 3                | TEST                                                                                                    |                      | ¢                |
| 4                | TEST > Inne artykuły tazienkowe<br>Inne artykuły tazienkowe                                                                                                    |                      | ¢                |
|                  | TEXT - DIAD/                                                                                                    |                      |                  |

Rysunek 23

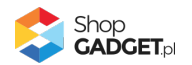

Znajdź kategorię dla której chcesz utworzyć zakładkę i w menu *Akcje* kliknij *Zakładki*.

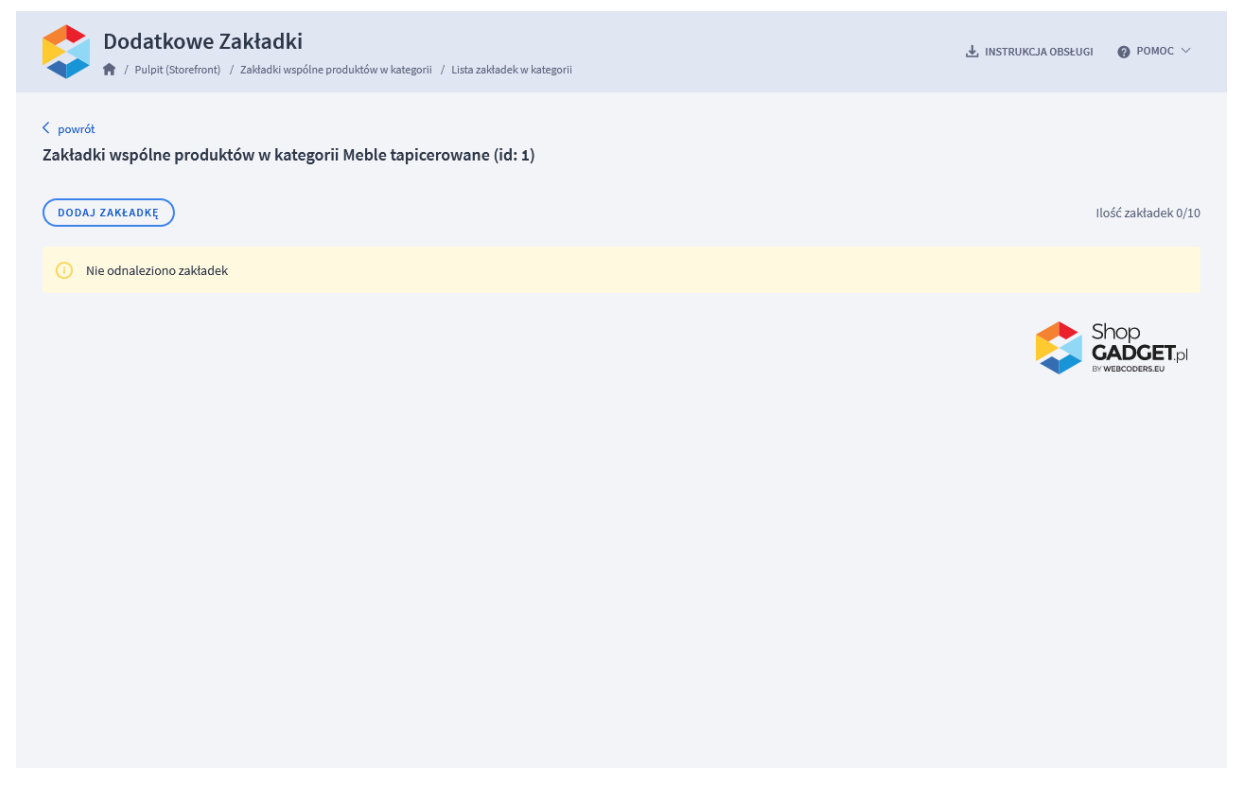

Rysunek 24

Kliknij przycisk Dodaj zakładkę.

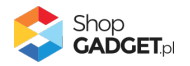

| 🔶 🎓 / Pulpit (Storefront) / Zakładki wspólne produ | któw w kategorii / Lista zakład                                                                                                    | dek w kategorii | / Dodaj zakład | kę           |            | 🛃 INSTRUKCJA OBSŁUC | GI 🕜 POMO     |
|----------------------------------------------------|----------------------------------------------------------------------------------------------------|-----------------|----------------|--------------|------------|---------------------|---------------|
| wrót                                               |                                                                                                    |                 |                |              |            |                     |               |
| laj zakładkę do produktów w kategorii M            | leble tapicerowane (                                                                                                    | ID: 1)          |                |              |            |                     |               |
|                                                    |                                                                                                    |                 |                |              |            |                     |               |
| Informacje podstawowe                              |                                                                                                    |                 |                |              |            |                     |               |
|                                                    | * Nazwa ⑦                                                                                                    |                 |                |              |            |                     |               |
|                                                    | * Manual Manual Ma |                 |                |              |            |                     |               |
|                                                    | Materiały                                                                                                    | ętrzna 🕖        |                |              |            |                     |               |
|                                                    | Akty                                                                                                    | vność           |                |              |            |                     |               |
|                                                    | Sposób wyśw                                                                                                    | rietlania ⑦     |                |              |            |                     |               |
|                                                    | Zaktadi                                                                                                    | (a ) s          | ekcja informa  | cyjna        |            |                     |               |
|                                                    | * Priorytet ⑦                                                                                                    |                 |                |              |            |                     |               |
|                                                    | Ikona                                                                                                    |                 |                |              |            |                     |               |
|                                                    | Ikona z bibl                                                                                                    | ioteki          |                |              | ~          |                     |               |
|                                                    | Biblioteka iko                                                                                                    | n               |                |              |            |                     |               |
|                                                    | <u>~</u>                                                                                                    | -               | n              |              |            |                     |               |
|                                                    | $\boldsymbol{\tau}$                                                                                                    |                 | U              |              | ×          |                     |               |
|                                                    | **                                                                                                    |                 |                |              | 1          |                     |               |
|                                                    |                                                                                                    | ~~~             |                |              |            |                     |               |
|                                                    |                                                                                                    |                 |                | <b>P</b>     |            |                     |               |
|                                                    |                                                                                                    |                 |                |              |            |                     |               |
|                                                    | >                                                                                                    | •               | ~              | ¥            | A          |                     |               |
|                                                    |                                                                                                    |                 |                |              |            |                     |               |
|                                                    |                                                                                                    |                 | ~              | $\mathbf{O}$ | ?          |                     |               |
|                                                    | ~                                                                                                    | _               | -              |              |            |                     |               |
|                                                    | â                                                                                                    |                 | i              |              | C.         |                     |               |
|                                                    | .—                                                                                                    | •               | ି              |              | 11         |                     |               |
|                                                    | :=                                                                                                    |                 | 0              | 0            | v          |                     |               |
|                                                    |                                                                                                    | 01              |                | ń            |            |                     |               |
|                                                    |                                                                                                    | PQP             |                |              | -          |                     |               |
|                                                    | P                                                                                                    | ≣               | 0              | 20           |            |                     |               |
|                                                    | ·                                                                                                    |                 | •••            |              |            |                     |               |
|                                                    | *                                                                                                    |                 |                | Ŧ            |            |                     |               |
|                                                    |                                                                                                    |                 |                |              |            |                     |               |
|                                                    | <b>W</b>                                                                                                    |                 |                |              |            |                     |               |
|                                                    | Typ treści 🕐                                                                                                    | )               |                |              |            |                     |               |
|                                                    | Treść HTML                                                                                                    |                 |                |              | ~          |                     |               |
|                                                    |                                                                                                    |                 |                |              |            |                     |               |
| Treść HTMI                                         |                                                                                                    |                 |                |              |            |                     |               |
| Edvcia - Wstaw - Widok - Format - Ta               | bela -                                                                                                    |                 |                |              |            |                     |               |
| <u>A</u> v Verdana v 11pt v                        | B / ≣ ≣ ∃                                                                                                    |                 | ∃⊒⊡            | P 🖬          | <u>A</u> ~ |                     |               |
| Materiały z których szyjemy nasze ubrania          | a są najwyższej jakośo                                                                                                    | :i              |                |              |            |                     |               |
|                                                    |                                                                                                    |                 |                |              |            |                     |               |
| P                                                  |                                                                                                    |                 |                |              |            | POWERE              | ED BY TINYMCE |
|                                                    |                                                                                                    |                 |                |              |            |                     |               |

Rysunek 25

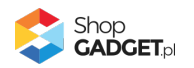

**Nazwa** – wpisz tekst, który będzie widoczny na nagłówku zakładki. Wpisz "Materiały" lub inną stosowną do twojego asortymentu w tej kategorii.

**Nazwa wewnętrzna** – nazwa, która będzie widoczna tylko w panelu administracyjnym sklepu.

Wpisz "Materiały – koszule", aby rozróżnić, że ta treść dotyczy tylko asortymentu typu koszule.

**Aktywność** – włącza i wyłącza zakładkę w sklepie. Ustaw *włączone*.

**Sposób wyświetlania** – pozwala wybrać moduł w którym będą wyświetlane treści i tym samym sposób prezentacji: przełączana zakładka lub widoczna od razu w całości sekcja informacyjna.

Wybierz zakładka.

**Priorytet** – określa kolejność wyświetlania zakładek jeśli występuje kilka w tym samym produkcie. Zakładka o najwyższym priorytecie zostanie wyświetlona jako pierwsza od lewej.

Wpisz 3.

*Ikona* – element graficzny wyświetlany przy nazwie zakładki/sekcji informacyjnej. Można użyć gotowych grafik – wybierz Ikona z biblioteki i wskaż obrazek, lub wgrać własny obrazek do sklepu (zobacz <u>Załącznik A – wgrywanie własnego</u> <u>obrazka do sklepu przy użyciu edytora WYSIWYG</u>) i wstawić url do tego obrazka.

**Typ treści** – pozwala wybrać czy treść tworzysz samodzielnie czy z użyciem edytora WYSIWYG.

Pozostaw ustawienie Treść HTML.

**Treść HTML** – wprowadź treści, które będą wyświetlane w zakładce. Wpisz tabelę rozmiarów dla koszul lub inną treść stosowną do Twojego asortymentu.

Kliknij przycisk Zapisz.

Przejdź do sklepu i odśwież stronę produktu w kategorii do której została dodana zakładka. Powinna wyświetlić się zakładka "Materiały" lub inna z twoją nazwą.

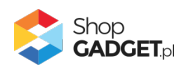

### Dodawanie indywidualnej zakładki do produktu

Indywidualna zakładka zostanie wyświetlona w konkretnym, jednym produkcie.

Przejdź w aplikacji do Zakładki produktów.

| Pul              | pit Zakładki wspólne produktów                                                                                                    | ✓ Zakładki p                                               | roduktów Zaa                                            | wansowane 🗸                                     |                                                                                                    |                                                                  |                 |                        |                     |                              |                    |            |
|------------------|----------------------------------------------------------------------------------------------------|------------------------------------------------------------|---------------------------------------------------------|-------------------------------------------------|----------------------------------------------------------------------------------------------------|------------------------------------------------------------------|-----------------|------------------------|---------------------|------------------------------|--------------------|------------|
| 1                | W tym miejscu przejrzysz zakładki w<br>indywidualne tylko dla wybranych j                                                                                                    | ve wszystkich twoic<br>produktów.                          | h produktach. Dod                                       | aj lub usuń wcześ                               | śniej utworzor                                                                                       | ne zakładki wsp                                                  | ółdzielone, lub | utwórz zakładki        |                     |                              |                    |            |
| laz              | wa                                                                                                    | Kod pro                                                    | duktu                                                   |                                                 | Cena                                                                                                 |                                                                  |                 |                        | Stan magazy         | vnowy                        |                    |            |
|                  |                                                                                                    |                                                            |                                                         |                                                 |                                                                                                    |                                                                  | -               |                        |                     | -                            |                    |            |
| kt               | rwność                                                                                                    | Kategori                                                   | ia 🕐                                                    |                                                 | Prod                                                                                                 | ucent 🕜                                                          |                 |                        |                     |                              |                    |            |
| w                | szystkie                                                                                                    | v wszyst                                                   | tkio                                                    |                                                 | West                                                                                                 | WSCV                                                             |                 | 117                    |                     |                              |                    |            |
|                  |                                                                                                    |                                                            |                                                         |                                                 |                                                                                                    | .,,                                                              |                 | `                      |                     |                              |                    |            |
| 5                | ¢ <u>Nazwa</u>                                                                                                    | Kategoria                                                  | Producent                                               | ≑ <u>Kod</u>                                    | + <u>Cena</u>                                                                                        | Priorytet                                                        | Aktywny         | Indywidualne           | Kategorii           | Współdzielone                | Globalne           | ZYŚĆ       |
| 2                | <ul> <li>ŻUKAJ</li> <li>Nazwa</li> <li>Łóżko tapicerowane pikowane<br/>pionowo Lucy styl nowojorski</li> </ul>                                                                              | Kategoria<br>Łóżka                                         | Producent<br>Luxury<br>Bedroom                          | ‡ <u>Kod</u><br>prod-00001                      | + <u>Cena</u><br>14999.97<br>PLN                                                                     | Priorytet                                                        | ÷ Aktywny.      | Indywidualne           | Kategorii<br>0      | Współdzielone<br>1           | Globalne           | z¥ść<br>Al |
| 8                | <ul> <li>Nazwa</li> <li>Łóżko tapicerowane pikowane<br/>pionowo Lucy styl nowojorski</li> <li>Łóżko tapicerowane Vivien stył<br/>nowojorski</li> </ul>                                      | Kategoria<br>Łóżka<br>Łóżka                                | Producent<br>Luxury<br>Bedroom<br>Luxury<br>Bedroom     | \$ Kod<br>prod-00001<br>prod-00000              | + <u>Cena</u><br>14999.97<br>PLN<br>14100.00<br>PLN                                                  | <ul> <li>Priorytet</li> <li>0</li> <li>101</li> </ul>            | ÷ Aktivarny     | Indywidualne<br>0<br>0 | Kategorii<br>0<br>0 | Współdzielone<br>1<br>1      | Globalne<br>0      | ZYŚĆ<br>Al |
| 2<br>2<br>2<br>2 | ZUKAJ <sup>2</sup> Nazwa   Łóżko tapicerowane pikowane pionowo Lucy styl nowojorski   Łóżko tapicerowane Vivien styl nowojorski   Pojemnik na szczoteczki do zębów Portia Beige Lene Bjerre | Kategoria<br>Łóżka<br>Łóżka<br>Inne artykuły<br>łazienkowe | Producent<br>Luxury<br>Bedroom<br>Lune Bjerre<br>Design | * Kod<br>prod-00001<br>prod-00000<br>prod-00004 | <ul> <li>Cena</li> <li>14999.97<br/>PLN</li> <li>14100.00<br/>PLN</li> <li>300.00<br/>PLN</li> </ul> | <ul> <li>Priorytet</li> <li>0</li> <li>101</li> <li>0</li> </ul> | ÷ Aktivarmy     | Indywidualne<br>0<br>0 | Kategorii<br>0<br>0 | Współdzielone<br>1<br>1<br>0 | Globalne<br>0<br>0 | Al<br>Al   |

Rysunek 26

W kolumnie Akcje, w wybranym produkcie kliknij Zarządzaj zakładkami.

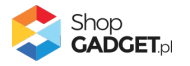

|                | Dodatkowe Zakładki<br>A / Pulpit (Storefront) / Produkty / Zakładki produktu |                                                                        |               |                            |           |                          |                        |  |  |  |
|----------------|------------------------------------------------------------------------------|------------------------------------------------------------------------|---------------|----------------------------|-----------|--------------------------|------------------------|--|--|--|
| < pov<br>Zakła | wrót<br>adki prod                                                            | duktu: Łóżko tapicerowane pikowane pionowo Lucy styl nowojorski (ID: 1 | )             |                            |           | ODAJ ZAKŁA               | IDKĘ 🗸                 |  |  |  |
|                | Ikona                                                                        | Nazwa                                                                  | Тур 🕐         | Forma wyświetlania (moduł) | Priorytet | Aktywna                  | Akcje                  |  |  |  |
|                | brak                                                                         | Opis producenta                                                        | Systemowa     | zakładka                   | 8         | $\checkmark$             | 0                      |  |  |  |
|                | brak                                                                         | Opis                                                                   | Systemowa     | zakładka                   | 7         | $\checkmark$             | 0                      |  |  |  |
|                | brak                                                                         | Komentarze                                                             | Systemowa     | zakładka                   | 6         | $\checkmark$             | 0                      |  |  |  |
|                | brak                                                                         | Atrybuty                                                               | Systemowa     | zakładka                   | 5         | $\checkmark$             | 0                      |  |  |  |
|                | brak                                                                         | Galerie                                                                | Systemowa     | zakładka                   | 4         | $\checkmark$             | 0                      |  |  |  |
|                | brak                                                                         | Produkty powiązane                                                     | Systemowa     | zakładka                   | 3         | $\checkmark$             | 0                      |  |  |  |
|                | brak                                                                         | Koszty dostawy                                                         | Systemowa     | zakładka                   | 2         | $\checkmark$             | 0                      |  |  |  |
|                | brak                                                                         | Tabela rozmiarów<br>Tabela rozmiarów                                   | Współdzielona | zakładka                   | 1         | $\checkmark$             | ٥                      |  |  |  |
|                | brak                                                                         | Zestaw                                                                 | Systemowa     | zakładka                   | 1         | $\checkmark$             | 0                      |  |  |  |
|                | brak                                                                         | Wzestawie                                                              | Systemowa     | zakładka                   | 1         | $\checkmark$             | 0                      |  |  |  |
|                |                                                                              |                                                                        |               |                            |           | Shop<br>GAD<br>BY WEBCOM | D<br>GET.pl<br>Ders.eu |  |  |  |

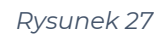

W prawym górnym rogu wskaż na *Dodaj zakładkę* i wybierz opcję *Dodaj indywidualną*.

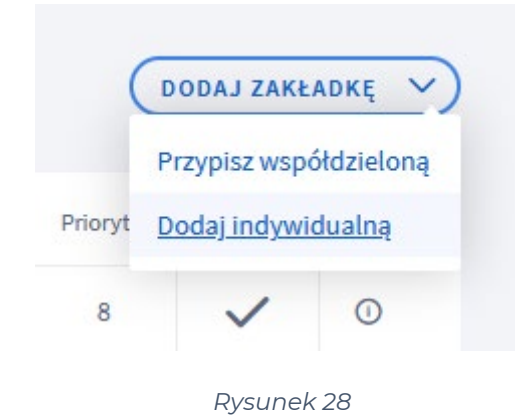

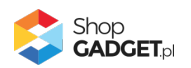

| Dodatkowe Zakładki                                          |                            |                    |               |              |            | 🛃 INSTRUKCJA OBSŁUGI | 🕜 РОМОС      |
|-------------------------------------------------------------|----------------------------|--------------------|---------------|--------------|------------|----------------------|--------------|
| <sup>owrót</sup><br>łaj zakładkę do: Łóżko tapicerowane pik | owane pionowo Lucy         | r styl now         | ojorski (ID:  | 1)           |            |                      |              |
| Informacio podstawowo                                       |                            |                    |               |              |            |                      |              |
| mornacje podstawowe                                         | * Nazwa                    |                    |               |              |            |                      |              |
|                                                             | Skład                      |                    |               |              |            |                      |              |
|                                                             | * Nazwa wewnę              | trzna 🕐            |               |              |            |                      |              |
|                                                             | Skład                      |                    |               |              |            |                      |              |
|                                                             | 🥪 Aktyw                    | ność               |               |              |            |                      |              |
|                                                             | Sposób wyświ<br>zakładki   | etlania 🕜<br>a 🔵 s | ekcja informa | cyjna        |            |                      |              |
|                                                             | * Priorytet 💿              |                    |               |              |            |                      |              |
|                                                             | 1                          |                    |               |              |            |                      |              |
|                                                             | Ikona                      |                    |               |              |            |                      |              |
|                                                             | Ikona z bibli              | oteki              |               |              | ~          |                      |              |
|                                                             | Biblioteka iko             | n                  |               |              |            |                      |              |
|                                                             | ≯                          |                    | 0             | Ô            | Q          |                      |              |
|                                                             | *                          |                    |               |              |            |                      |              |
|                                                             |                            |                    |               |              |            |                      |              |
|                                                             | >                          | 8                  | *             | ۷            | <b>A</b>   |                      |              |
|                                                             | -                          |                    | 7             | $\mathbf{O}$ | 0          |                      |              |
|                                                             | *                          |                    | 0             | ۲            | 0          |                      |              |
|                                                             | ≔                          | 0                  | 0             | Դ            | V          |                      |              |
|                                                             |                            | N                  | 1             | Ó            | *          |                      |              |
|                                                             | Ø                          | ≡                  | O             | 2            |            |                      |              |
|                                                             | *                          |                    |               | Ŧ            |            |                      |              |
|                                                             | <b>uu</b><br>Tartatiti (1) |                    |               |              |            |                      |              |
|                                                             | Treść HTML                 |                    |               |              | ~          |                      |              |
| Treść HTML                                                  |                            |                    |               |              |            |                      |              |
| Edycja - Wstaw - Widok - Format - Ta                        | bela -                     |                    |               |              |            |                      |              |
| <u>A</u> - Verdana - 11pt -                                 | B <i>I</i> ≡ ≡             |                    |               | d 🖿          | <u>A</u> - |                      |              |
| Bawełna: 100%                                               |                            |                    |               |              |            |                      |              |
| p                                                           |                            |                    |               |              |            | POWERED              | BY TINYMCE " |
|                                                             |                            |                    |               |              |            |                      |              |

Rysunek 29

Shop GADGET.pl **Nazwa** – wpisz tekst, który będzie widoczny na nagłówku zakładki. Wpisz "Skład" lub inną stosowną do Twojego asortymentu.

**Nazwa wewnętrzna** – nazwa, która będzie widoczna tylko w panelu administracyjnym sklepu.

Pozostaw domyślnie uzupełnione

**Aktywność** – włącza i wyłącza zakładkę w sklepie. Ustaw *włączone*.

**Sposób wyświetlania** – pozwala wybrać moduł w którym będą wyświetlane treści i tym samym sposób prezentacji: przełączana zakładka lub widoczna od razu w całości sekcja informacyjna.

Wybierz Sekcja informacyjna.

*Priorytet* – określa kolejność wyświetlania zakładek / sekcji informacyjnych jeśli występuje kilka w tym samym produkcie. Zakładka o najwyższym priorytecie zostanie wyświetlona jako pierwsza od lewej.

Wpisz 1.

*Ikona* – element graficzny wyświetlany przy nazwie zakładki/sekcji informacyjnej. Można użyć gotowych grafik – wybierz Ikona z biblioteki i wskaż obrazek, lub wgrać własny obrazek do sklepu (zobacz <u>Załącznik A – wgrywanie własnego</u> <u>obrazka do sklepu przy użyciu edytora WYSIWYG</u>) i wstawić url do tego obrazka.

**Typ treści** – pozwala wybrać czy treść tworzysz samodzielnie czy z użyciem edytora WYSIWYG.

Pozostaw ustawienie Treść HTML.

**Treść HTML** – wprowadź treści, które będą wyświetlane w zakładce. Wpisz treść stosowną do Twojego asortymentu, np. "Bawełna: 100%"

Kliknij przycisk Zapisz i wróć do listy.

Przejdź na sklep i odśwież stronę produktu do którego dodana została sekcja informacyjna. Powinna wyświetlić się sekcja informacyjna "Skład" lub inna z Twoją nazwą.

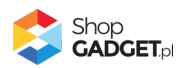

### 6. Dodatkowe narzędzia

Przejdź w panelu aplikacji do Zaawansowane > Narzędzia.

| Dodatkowe Zakładki                                                                                                    | 🛃 INSTRUKCJA OBSŁUGI | 🕜 POMOC 🗸 |
|----------------------------------------------------------------------------------------------------|----------------------|-----------|
| Pulpit Zakładki wspólne produktów V Zakładki produktów Zaawansowane V                                                                                                    |                      |           |
| Pamięć cache                                                                                                    |                      |           |
| Aplikacja w celu sprawnego działania pobiera i zapamiętuje dane o kategoriach i producentach w sklepie. Jeśli nie widzisz wszystkich kategorii i producentów w aplikacji odśwież cache aplikacji klikając przycisk Odśwież cache. |                      |           |
| * Odśwież cache<br>Kategorie<br>Producent<br>ODŚwiEŻ                                                                                                    |                      |           |
| Utwórz kopię zakładek z aktualnej wersji językowej                                                                                                    |                      |           |
| Aby skopiować zakładki, razem z ich dotychczasową konfiguracją, do innej wersji językowej wybierz docelowy język i kliknij przycisk Utwórz kopię. Zakład pozostaną nieaktywne do czasu przetłumaczenia ich treści.                | iki                  |           |
| Wybierz język docełowy ③<br>hiszpański / Hiszpania ~                                                                                                    |                      |           |

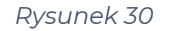

#### Pamięć cache

Aplikacja w trakcie działania pobiera i zapisuje w pamięci podręcznej dane o asortymencie ze sklepu. Jeśli w trakcie korzystania z aplikacji, np. w wyszukiwarce produktów jakieś kategorie lub producenci nie są widoczni należy odświeżyć pamięć cache aplikacji – kliknij przycisk *Odśwież*.

#### Utwórz kopię zakładek z aktualnej wersji językowej

Aplikacja pozwala skopiować dane o utworzonych zakładkach z aktualnej wersji językowej do innej wersji językowej. Dzięki temu narzędziu nie jest konieczne dodawanie od nowa zakładek, wystarczy utworzyć kopię i przetłumaczyć treści.

Wybierz język docelowy do którego mają być skopiowane zakładki i kliknij przycisk *Utwórz kopię*.

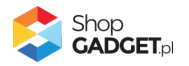

### 7. Włączane i wyłączanie aplikacji – Szablon RWD

Aplikację można włączyć i wyłączyć w każdej chwili bez konieczności jej całkowitego odinstalowywania i ponownego instalowania. Aby to zrobić:

Przejdź w panelu aplikacji do Konfiguracja.

**Aby wyłączyć** aplikację ustaw opcję *Włącz aplikację* na *NIE* i kliknij *Zapisz*. **Aby włączyć** aplikację ustaw opcję *Włącz aplikację* na *TAK* i kliknij *Zapisz*.

### 8. Włączane i wyłączanie aplikacji – Szablon STOREFRONT

Przejdź w panelu sklepu do Wygląd i treści > Wygląd sklepu > Obecny szablon graficzny.

Kliknij przycisk Edytuj układ i styl szablonu.

W Edytor Układu strony w opcji Edytowana strona wybierz Strony produktu > Produkt.

#### Aby wyłączyć:

Dla każdego modułu aplikacji Dodatkowe zakładki kliknij akcję Usuń moduł.

#### Aby włączyć:

W Edytor Układu strony kliknij Dodaj Moduł.

Z listy moduły – produkt wybierz moduł Dodatkowe Zakładki – zakładki oraz Dodatkowe zakładki – sekcje informacyjne i przeciągnij na układ sklepu.

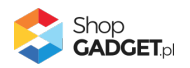

### 9. Odinstalowanie i przeinstalowanie aplikacji

Jeśli nie korzystasz z aplikacji zalecamy całkowicie usunąć ją ze sklepu:

Przejdź do Dodatki i integracje > Moje aplikacje > Dodatkowe Zakładki.

Kliknij przycisk Odinstaluj aplikację i potwierdź klikając przycisk Tak.

Obrazki wgrane samodzielnie nie zostaną usunięte. Należy ręcznie usunąć je ze sklepu.

W przypadku ponownej instalacji aplikacji, w przeciągu 24 godzin, konfiguracja aplikacji i dane NIE zostaną utracone.

Prawidłowe przeinstalowanie polega na odinstalowaniu aplikacji, odczekaniu około 2 minut w celu synchronizacji systemów i ponownym jej zainstalowaniu.

**UWAGA!** Przywrócenie zakładek indywidualnych wymaga działań serwisowych w aplikacji. W tym celu należy skontaktować się z Pomocą techniczną – zobacz Pomoc Techniczna.

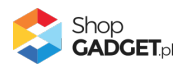

### 10. Pomoc Techniczna

Komunikaty techniczne, aktualne informacje na temat znanych nam problemów z działaniem aplikacji i sposoby ich rozwiązywania oraz najczęściej zadawane pytania (FAQ) znajdują się bezpośrednio w aplikacji – zakładka *Pomoc*. Dla istotnych zmian i aktualizacji może być wysyłana również wiadomość email.

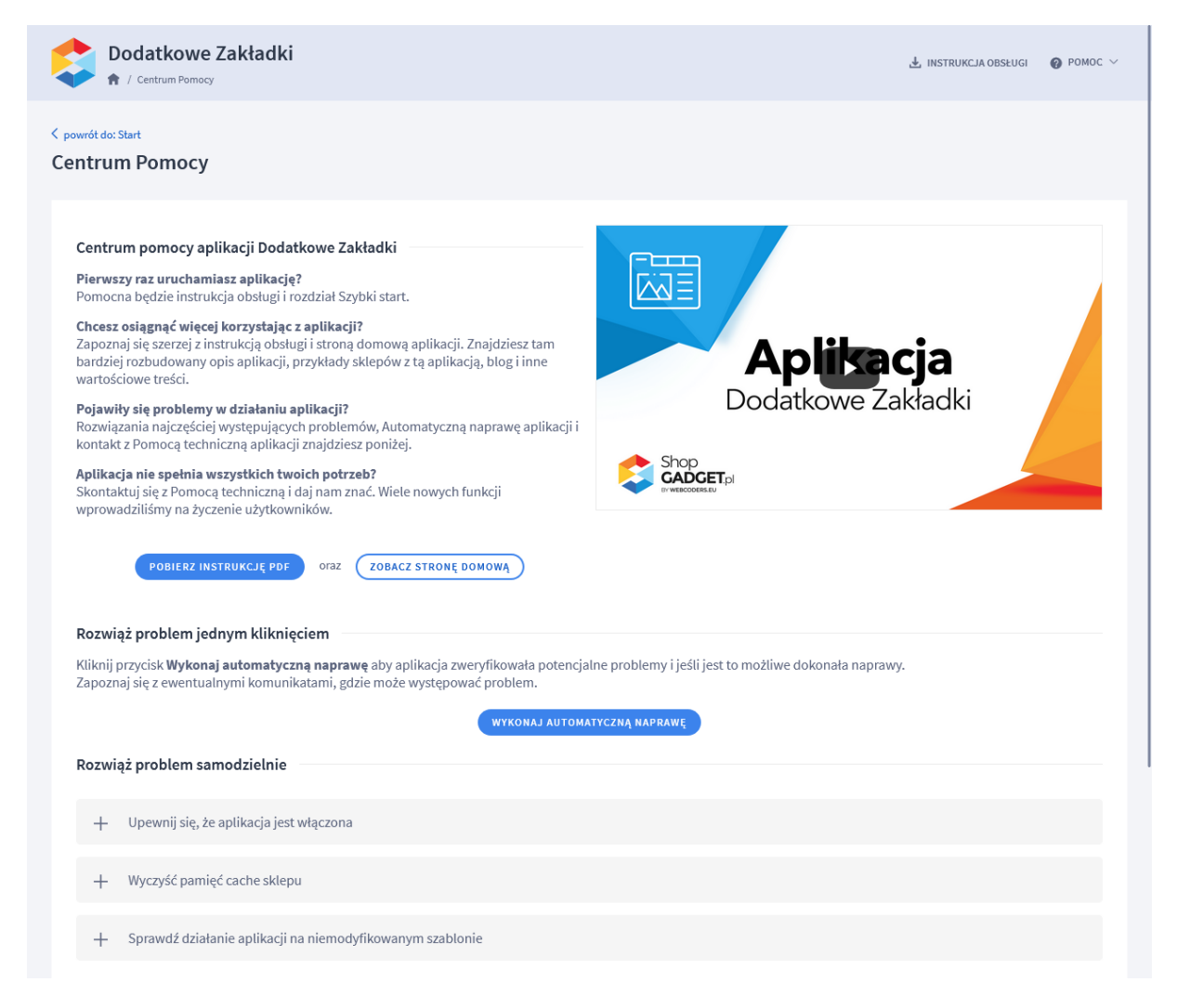

Rysunek 31

**Gdy aplikacja działa nieprawidłowo** kliknij przycisk **Wykonaj automatyczną naprawę.** Przeczytaj ostrzeżenia - jeśli są i wykonaj zaproponowane działania, a następnie zweryfikuj działanie aplikacji.

W przypadku dalszych problemów z aplikacją skontaktuj się z nami **bezpośrednio przez aplikację** – przycisk *Napisz do nas*.

Nie udzielamy wsparcia technicznego przez Socialmedia lub telefonicznie.

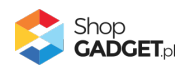

### Załącznik A – wgrywanie własnego obrazka do sklepu przy użyciu edytora WYSIWYG Shoper

Przejdź do Wygląd i treści > Wygląd sklepu > Obecny szablon graficzny > Stopka.

Kliknij w edytorze Wstaw/Edytuj obrazek (Rysunek A1).

| Shoper <sup>®</sup> 🗈 162 🗷 0                                                                                                    | <b>a<sup>1</sup></b> ⊠ <sup>66</sup> ⊘                                                                                                    | Szukaj w zamówieniach, produktach, menu i pozostałych elementach                                                                                                    |
|----------------------------------------------------------------------------------------------------|----------------------------------------------------------------------------------------------------|----------------------------------------------------------------------------------------------------|
| demo.shopgadget.pl ←Ξ                                                                                                    | < przejdź do: Galeria stylów<br>Edytuj styl: Hammer 2.2 (bieżący                                                                                                    | r wygląd sklepu) więcej v                                                                                                    |
| <ul> <li>Zwiększaj sprzedaż</li> <li>Raporty i statystyki</li> </ul>                                                                                                    | Ten styl graficzny zawiera zmoc     Wybrane narzędzia do edycji wyglą     pełną zgodność, w zakładce "Edycji                                                                    | odyfikowane pliki<br>du mogą nie działać poprawnie, a wykorzystanie tego styłu graficznego może powodować błędy w sklepie. Aby uzyskać<br>a zaawansowana" przywróć oryginalną postać zmodyfikowanych plików za pomocą przycisku "Przywróć plik" |
| 🖬 Wygląd i treści                                                                                                    | Dane podstawowe                                                                                                    |                                                                                                    |
| Wygląd sklepu 🗸                                                                                                    | Nagłówek                                                                                                    | Stopka sklepu                                                                                                    |
| <ul> <li>Obecny szablon graficzny</li> <li>Sklep ze stylami graficznymi</li> <li>Twoje szablony graficzne</li> <li>Blog ~</li> <li>Linki w nagłówku i stopce</li> <li>Banery promocyjne</li> <li>Ustawienia cookies</li> <li>Strony informacyjne</li> <li>Szablony wiadomości<br/>automatycznych</li> </ul> | Stopka<br>Strona główna<br>Lista produktów<br>Szczegóły produktu<br>Moduły<br>Galeria produktu<br>Własny styl CSS<br>Własny skrypt JS<br>Pliki graficzne<br>Edycja zaawansowana | Edycja • Wstaw • Widok • Format • Tabela •<br>• Krój fontu • Rozmiar fontu • B I E E E E E E • E • E • E • E Ø<br>■ <u>A</u> • wyłącz edytor                                                                                                    |
|                                                                                                    |                                                                                                    | ZAPISZ I WRÓĆ DO LISTY ZAPISZ                                                                                                    |

#### Rysunek A1

Kliknij ikonkę Menedżer plików (Rysunek A2).

| Shoper <sup>®</sup> 🖻 162 📓 0                                  | Szukaj w zamówieniach, produktach, menu i pozostałych elementach                                                                                                    |
|----------------------------------------------------------------|----------------------------------------------------------------------------------------------------|
| demo.shopgadget.pl                                             | <pre>&lt; przejdź do: Galeria stylów Edytuj styl: Hammer 2.2 (bieżący wygląd sklepu) WIĘCEJ ~</pre>                                                                                                    |
| ☑ Zwiększaj sprzedaż                                           | Ten styl graficzny zawiera zmodyfikowane pliki<br>Wybrane narzędzia do edycji wyglądu mogą nie działać poprawnie, a wykorzystanie tego stylu graficznego może powodować błędy w sklepie. Aby uzyskać<br>pełną zgodność, w zakładce "Edycja zaawansowana" przywróć oryginalną <u>narzęć</u> zmodyfikowanych plików za pomocą przycisku "Przywróć plik" |
| Wygląd i treści                                                | Dane podstawowe                                                                                                    |
| Wygląd sklepu ∨<br>● Obecny szablon graficzny                  | Nagłówek     Zródło       Stopka     Opis obrazka                                                                                                    |
| Sklep ze stylami graficznymi<br>Twoje szablony graficzne       | Strona główna Wymiary x Zachowaj proporcje I E E E E E * E * E * E Ø                                                                                                    |
| Blog ~<br>Linki w nagłówku i stopce                            | Szczegóły produktu Moduły Galeria produktu                                                                                                    |
| Banery promocyjne<br>Ustawienia cookies<br>Strony informacyjne | Własny styl CSS<br>Własny skrypt JS                                                                                                    |
| Szablony wiadomości<br>automatycznych                          | Pliki graficzne Edycja zaawansowana                                                                                                    |
| \$ PL ~                                                        | ZAPISZ I WRÓĆ DO LISTY ZAPISZ                                                                                                    |

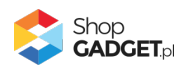

#### Rysunek A2

Kliknij przycisk Upload (Rysunek A3).

| Shoper <sup>®</sup> 🖹 162 🕱 0                             | ± <sup>1</sup> ⊠ <sup>66</sup> | Szukaj w zamówieniach, produktach, m | enu i pozostałych elementach  |                                              |
|-----------------------------------------------------------|--------------------------------|--------------------------------------|-------------------------------|----------------------------------------------|
| demo.shopgadget.pl                                        | Menadże, Ilików                |                                      | ж                             |                                              |
| 📜 Obsługa sklepu                                          | 🕞 Create 👻 🖬 Upload            | 2 =                                  | Sort - Filter                 | MIÉCE1 ~                                     |
| 🛛 Zwiększaj sprzedaż                                      |                                | Tata andar<br>degli constanti andari |                               |                                              |
| 📋 Raporty i statystyki                                    | images platnosci bar           | 11.png ban2.png                      |                               | ty w sklepie. Aby uzyskać<br>"Przywróć plik" |
| 🖪 Wygląd i treści                                         |                                |                                      |                               |                                              |
| Wygląd sklepu 🗸                                           |                                |                                      |                               |                                              |
| Obecny szablon graficzny     Sklep ze stylami graficznymi |                                |                                      |                               |                                              |
| Blog ~                                                    |                                |                                      |                               |                                              |
| Linki w nagłówku i stopce                                 |                                |                                      |                               |                                              |
| Banery promocyjne                                         |                                |                                      |                               |                                              |
| Ustawienia cookies                                        |                                |                                      |                               |                                              |
| Strony informacyjne                                       |                                |                                      | Insert Close                  |                                              |
| Szablony wiadomości<br>automatycznych                     | Edycja zaawansowana            |                                      |                               |                                              |
|                                                           |                                |                                      | ZAPISZ I WRÓĆ DO LISTY ZAPISZ |                                              |

Rysunek A3

Kliknij przycisk Add files (Rysunek A4).

| Shoper® 🗈 162 🖾 0 |               | P                                             | Szukaj w zamówieniach, p    | oduki | tach, m | ienu l | pozostały | ch elemen | ach      |         | F                                |                   |   | A       |
|-------------------|---------------|-----------------------------------------------|-----------------------------|-------|---------|--------|-----------|-----------|----------|---------|----------------------------------|-------------------|---|---------|
|                   | Menadże       | r plików                                      |                             |       |         |        |           |           |          | ×       |                                  |                   |   |         |
|                   | Create -      | Dupload                                       |                             | 2     | Ξ       |        | Sort -    | Filter    |          | Q       |                                  |                   | W | nêce' ~ |
|                   |               | Upload                                        |                             |       |         |        |           |           | ×        |         |                                  |                   |   |         |
|                   | images        | Valid extensions: jpg, jp<br>Max size: 256 MB | oeg, gif, png, webp, svg, s | f, we | bp, pd  | f      |           |           |          |         | ły w sklepie. A<br>"Przywróć pli | Aby uzyskać<br>k" |   |         |
| 🗷 Wygląd i treści |               |                                               |                             |       |         |        |           |           |          |         |                                  |                   |   |         |
|                   |               |                                               |                             |       |         |        |           |           |          |         |                                  |                   |   |         |
|                   |               | Drag files here                               |                             |       |         |        |           |           |          |         |                                  |                   |   |         |
|                   |               |                                               |                             |       |         |        |           |           |          |         |                                  |                   |   |         |
|                   |               |                                               |                             |       |         |        |           |           |          |         |                                  |                   |   |         |
|                   |               |                                               |                             |       |         |        |           | Add       | d files  |         |                                  |                   |   |         |
|                   |               |                                               |                             |       |         |        |           |           |          |         |                                  |                   |   |         |
|                   |               |                                               |                             |       |         |        | U         | pload     | Close    |         |                                  |                   |   |         |
|                   |               |                                               |                             |       |         |        |           |           |          |         |                                  |                   |   |         |
|                   |               |                                               |                             |       |         |        |           |           |          | t Close |                                  |                   |   |         |
|                   | Edycja zaawan | sowana                                        |                             |       |         |        |           |           |          |         |                                  |                   |   |         |
|                   |               |                                               |                             |       |         |        | ZAPIS     | SZ I WRÓĆ | DO LISTY | ZAPISZ  |                                  |                   |   |         |

Rysunek A4

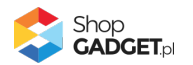

Wybierz plik ze swojego komputera i kliknij Otwórz (Rysunek A5).

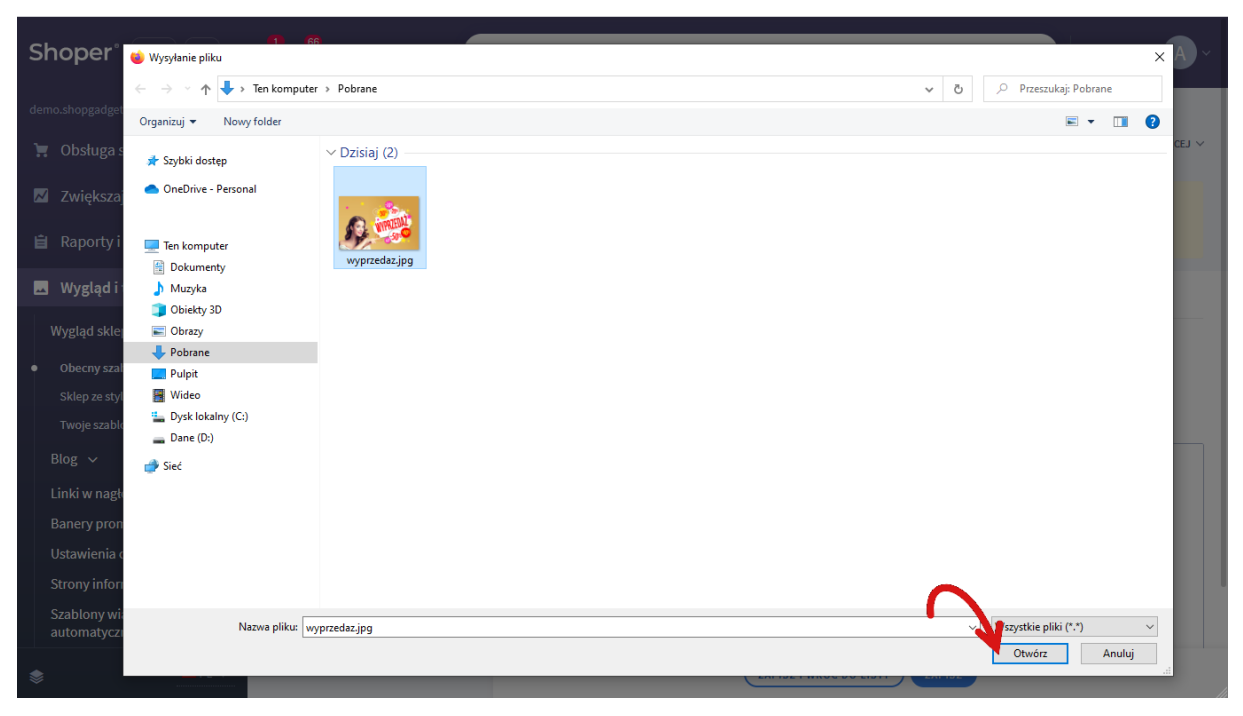

Rysunek A5

Kliknij przycisk *Upload* (Rysunek A6) i zaczekaj aż plik zostanie przesłany do sklepu.

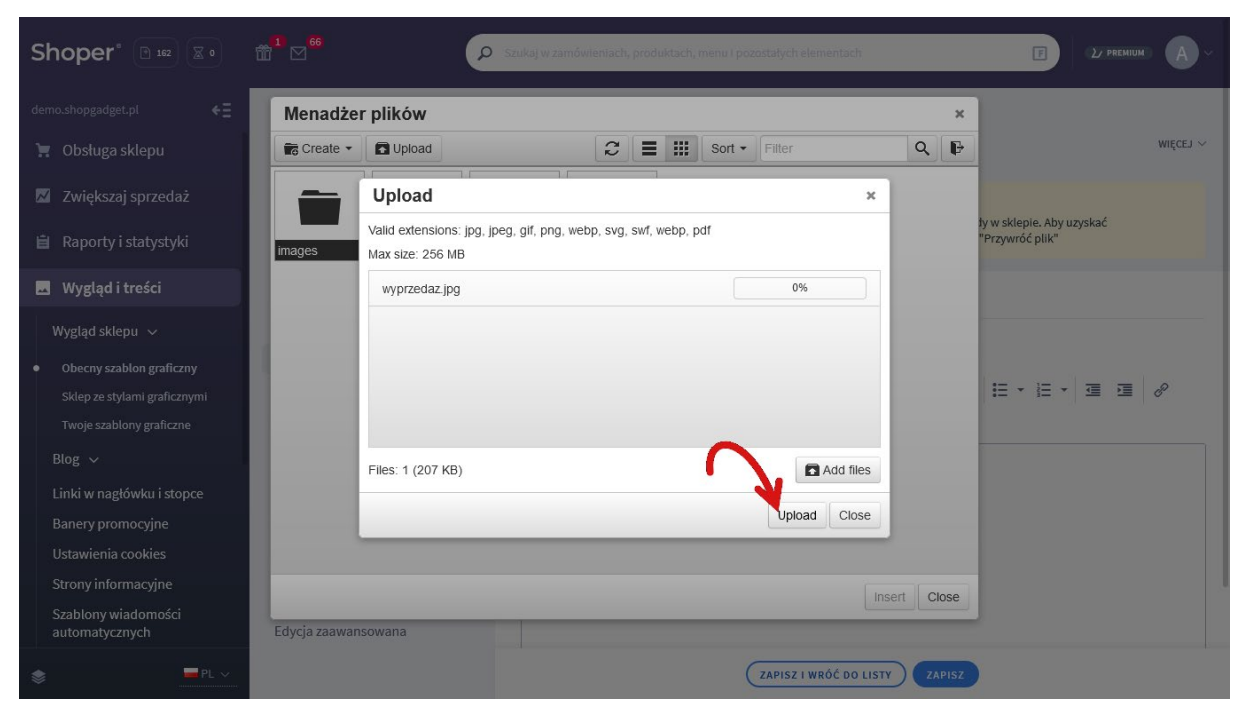

Rysunek <mark>A6</mark>

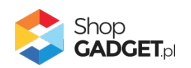

Kliknij przycisk Close (Rysunek A7).

| Shoper® 🗈 162 🕱 •                              |              | Szukej w zamówientach, produktach, menu i pozastałych elementach                     | E D FREHIUM                                  |
|------------------------------------------------|--------------|--------------------------------------------------------------------------------------|----------------------------------------------|
| demo.shopgadget.pl                             | Menadže      | er plików                                                                            | ×                                            |
| 📜 Obsługa sklepu                               | Create -     | 🖬 Upload 🔷 Manage - 🛛 📿 🗮 🗰 Sort - Filter                                            | Q B WIĘCEJ ~                                 |
| 🛛 Zwiększaj sprzedaż                           |              | Upload ×                                                                             |                                              |
| 📋 Raporty i statystyki                         | images       | Valid extensions: jpg, jpeg, gif, png, webp, svg, swf, webp, pdf<br>Max size: 256 MB | ły w sklepie. Aby uzyskać<br>"Przywróć plik" |
| 🗷 Wygląd i treści                              |              | wyprzedaz.jpg 100%                                                                   |                                              |
| Wygląd sklepu 🗸                                |              |                                                                                      |                                              |
| Obecny szablon graficzny                       |              |                                                                                      |                                              |
| Sklep ze stylami graficznymi                   |              |                                                                                      |                                              |
| Iwoje szablony graficzne                       |              | Uploaded 1 files(s) at 460 KB/s                                                      |                                              |
| Linki w nagłówku i stopce<br>Banery promocyjne |              | Close                                                                                |                                              |
| Ustawienia cookies                             |              |                                                                                      |                                              |
| Strony informacyjne                            |              | Ins                                                                                  | ert Close                                    |
| Szablony wiadomości<br>automatycznych          | Edycja zaawa | nsowana                                                                              |                                              |
| \$PL ~                                         |              | ZAPISZ I WRÓĆ DO LISTV                                                               | ZAPISZ                                       |

Rysunek A7

Upewnij się, że przesłany obrazek jest zaznaczony i kliknij przycisk *Insert* (Rysunek A8).

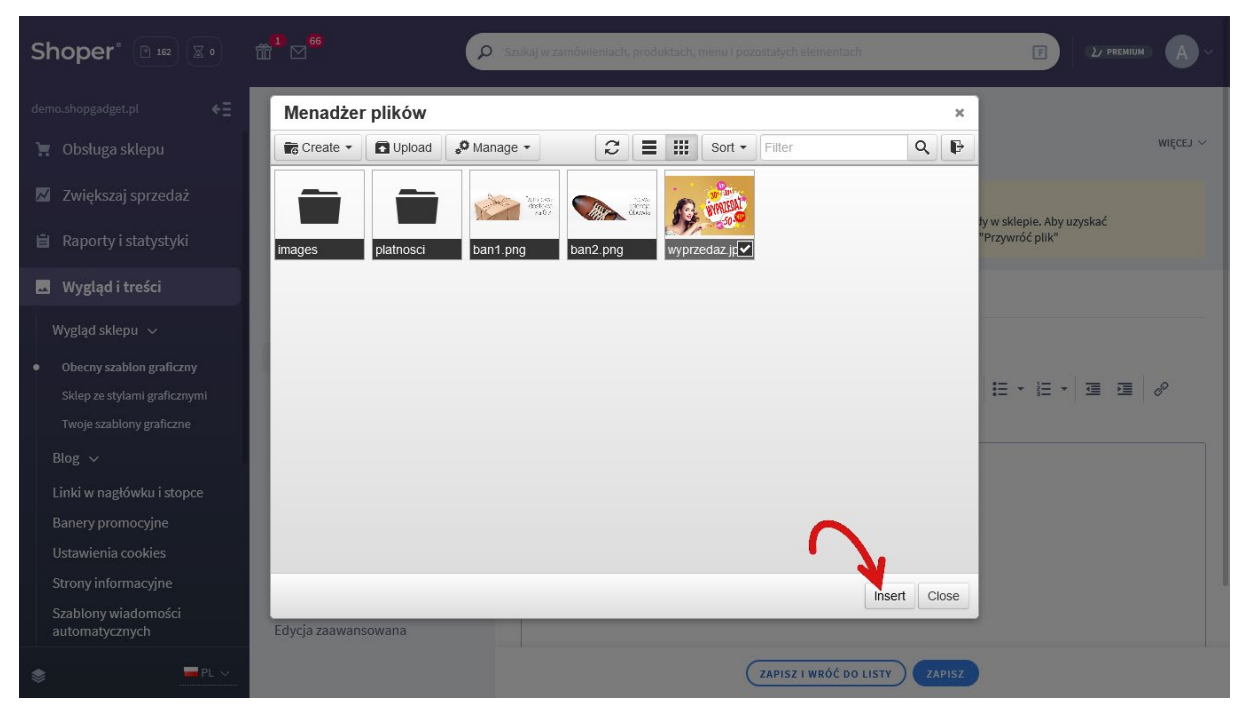

Rysunek A8

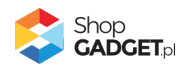

Zaznacz całą zawartość pola Źródło i skopiuj do schowka (Rysunek A9).

| Shoper® 🖻 162 🛛 🖉 0                                                                                                    | 1     66     22 FECHNON     A                                                                                                    |
|----------------------------------------------------------------------------------------------------|----------------------------------------------------------------------------------------------------|
| demo.shopgadget.pl 🗧                                                                                                    | <pre>&lt; przejdź do: Galeria stylów Edytuj styl: Hammer 2.2 (bieżący wygląd sklepu) więcej ~</pre>                                                                                                    |
| <ul> <li>Zwiększaj sprzedaż</li> <li>Raporty i statystyki</li> </ul>                                                                                                    | Ten styl graficzny zawiera zmodyfikowane pliki         Image: Style graficznego może powodować błędy w sklepie. Aby uzyskać pełną zgodność, w zakładce "Edycja zaawansowana" przywróć oryginalną postać zmodyfikowanych plików za pomocą przycisku "Przywróć plik" |
| 🖪 Wygląd i treści                                                                                                    | Wstaw/edytuj obrazek         Zaznacz całą zawartość i skopiuj (Ctrl + C)           Dane podstawowe                                                                                                    |
| Wygląd sklepu ~<br>Obecny szablon graficzny<br>Sklep ze stylami graficznymi<br>Twoje szablony graficzne<br>Blog ~<br>Linki w nagłówku i stopce<br>Banery promocyjne<br>Ustawienia cookies<br>Strony informacyjne<br>Szablony wiadomości<br>automatycznych | Nagłówek Źródło   Stopka Opis obrazka   Strona główna Wymiary   Lista produktów   Szczegóły produktu   Moduły   Galeria produktu   Własny styl CSS   Własny styl CSS   Pliki graficzne   Edycja zaawansowana                                                       |
|                                                                                                    | ZAPISZ I WRÓĆ DO LISTY ZAPISZ                                                                                                    |

Rysunek A9

Kliknij **Anuluj** aby nie wstawiać obrazka do stopki sklepu.

Obrazek został przesłany do sklepu a w schowku systemowym znajduje się ścieżka do tego obrazka.

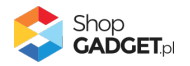

### Załącznik B – wyłączanie systemowych zakładek

Aby wyłączyć systemowy mechanizm widoku z zakładkami: Przejdź w menu panelu sklepu do *Wygląd i treści > Wygląd sklepu > Obecny szablon graficzny*.

Kliknij Szczegóły produktu.

Ustaw opcję Widok z zakładkami na wyłączone.

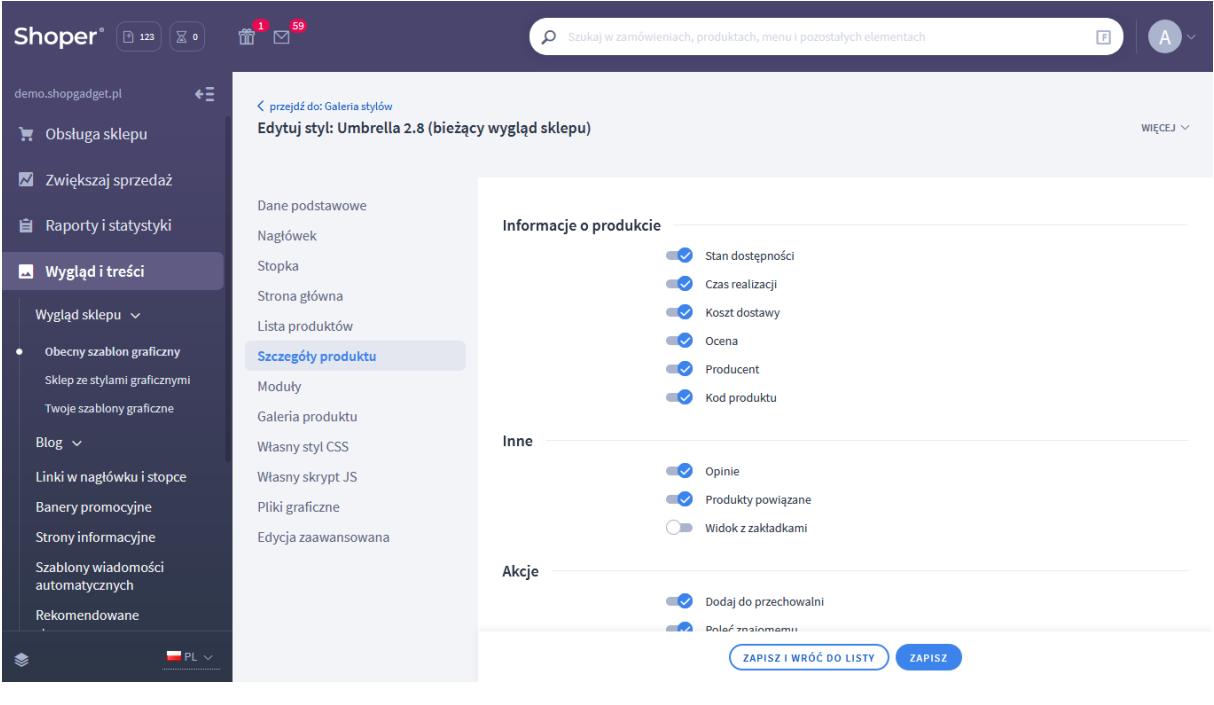

Rysunek B1

Kliknij przycisk Zapisz.

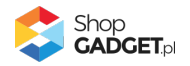

# Sprawdzone aplikacje, dzięki którym zwiększysz swoją sprzedaż

Chcesz lepszej konwersji w sklepie? Wyposaż go w aplikacje ShopGadget.pl. Aplikacje tworzymy tak aby twój sklep był jeszcze bardziej przyjazny dla klienta.

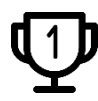

Nasza aplikacja <u>Multi Pop-up</u> została zainstalowana już w ponad 2500 sklepów Shoper.

Właścicielem marki ShopGadget jest WebCoders.eu Sp. z o.o. Właścicielem marki Shoper jest Shoper S.A.

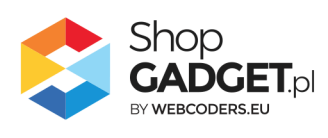

Instrukcja obsługi aplikacji © 2009 – 2024 WebCoders.eu Sp. z o.o. Wszelkie prawa zastrzeżone